# Tutoriel : Mes premiers pas dans le monde magique de l' ENT Netvibes

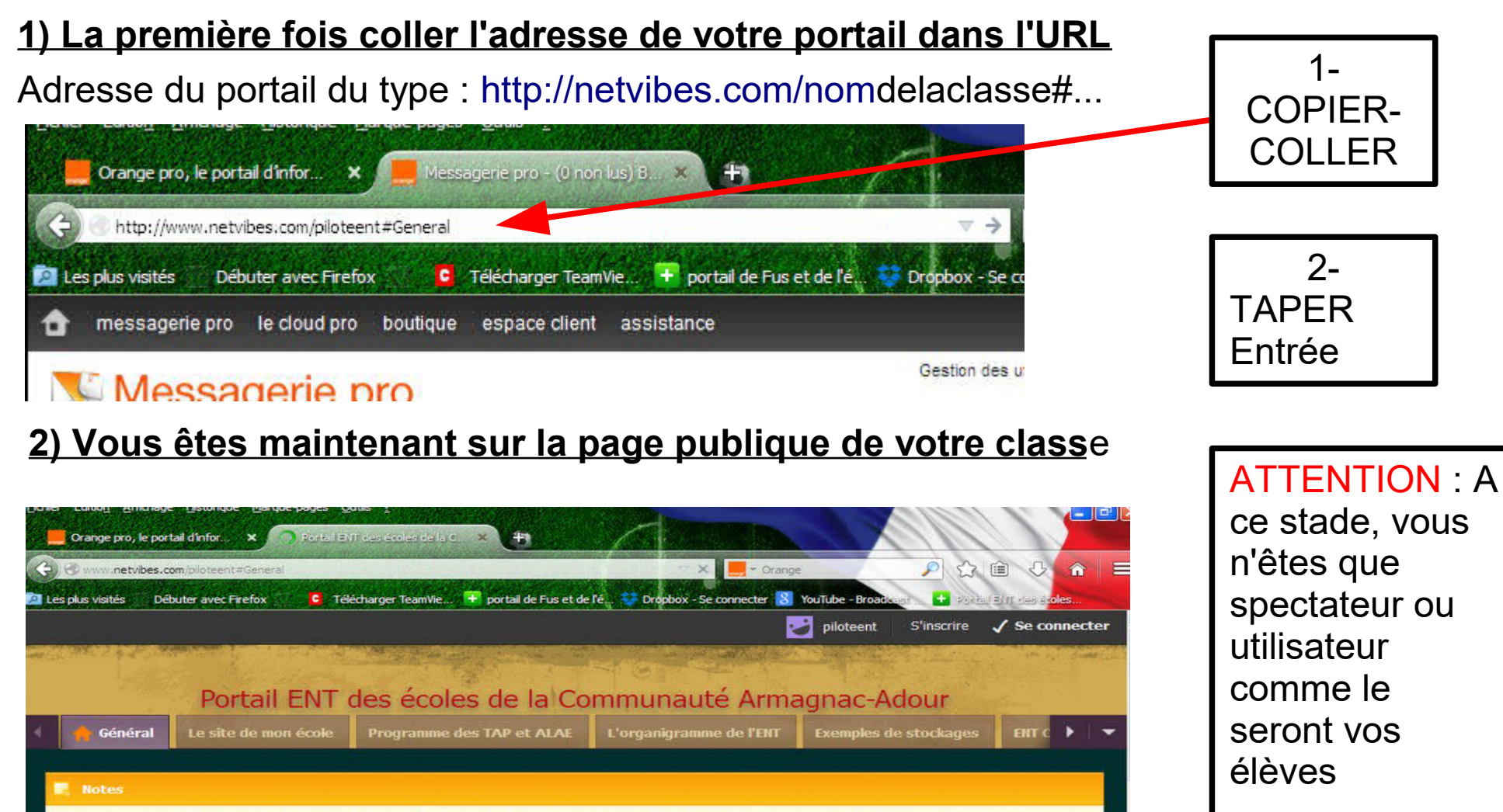

Chers utilisateurs et membres du protocole, vous êtes ici sur la page de test pour la

### Ma première connexion

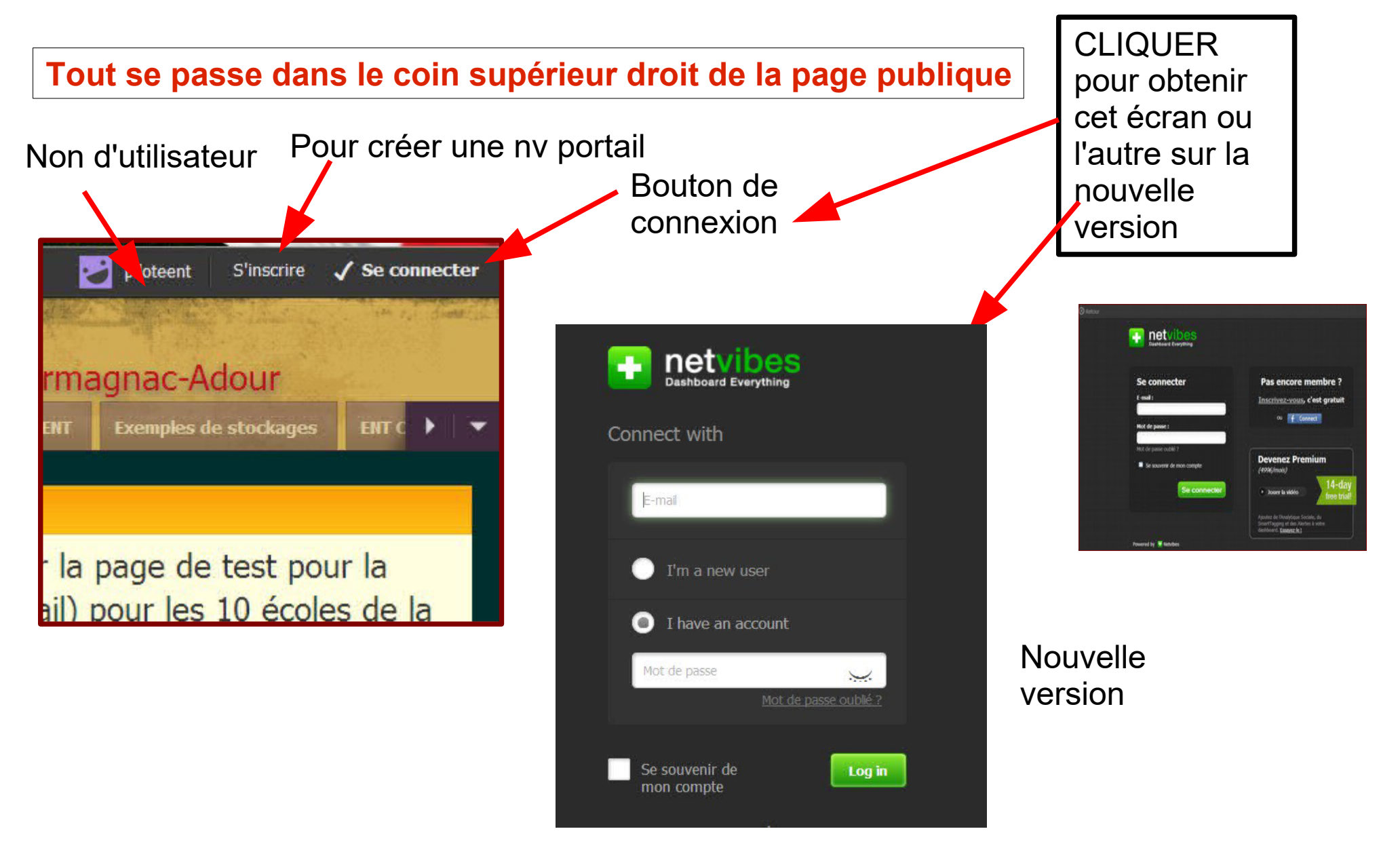

| Connect with                                               |                                                                              |
|------------------------------------------------------------|------------------------------------------------------------------------------|
| E-mail                                                     | Pour nouvelle inscription<br>si vous voulez créer un                         |
| Tim a new user                                             | nouveau ponali                                                               |
| I have an account Mot de passe Mot de passe ou generations |                                                                              |
| Se souvenir de Log in mon compte                           | Écrire le mot de passe<br>que je vous ai envoyé.<br>Vous pourrez le modifier |
| Écrire l'adresse mél que<br>vous m'avez donnée             | par la suite                                                                 |
|                                                            |                                                                              |
|                                                            | CLIQUER pour obtenir<br>l'accès en temps<br>qu'administrateur                |

### L'arrivée sur le portail

Vous êtes maintenant connectée à votre portail. Mais vous êtes sur la page privée : (Il n'y a que vous qui y avait accès.) Il faut que nous allions sur la page publique celle que vos élèves et le monde entier peut visionner !

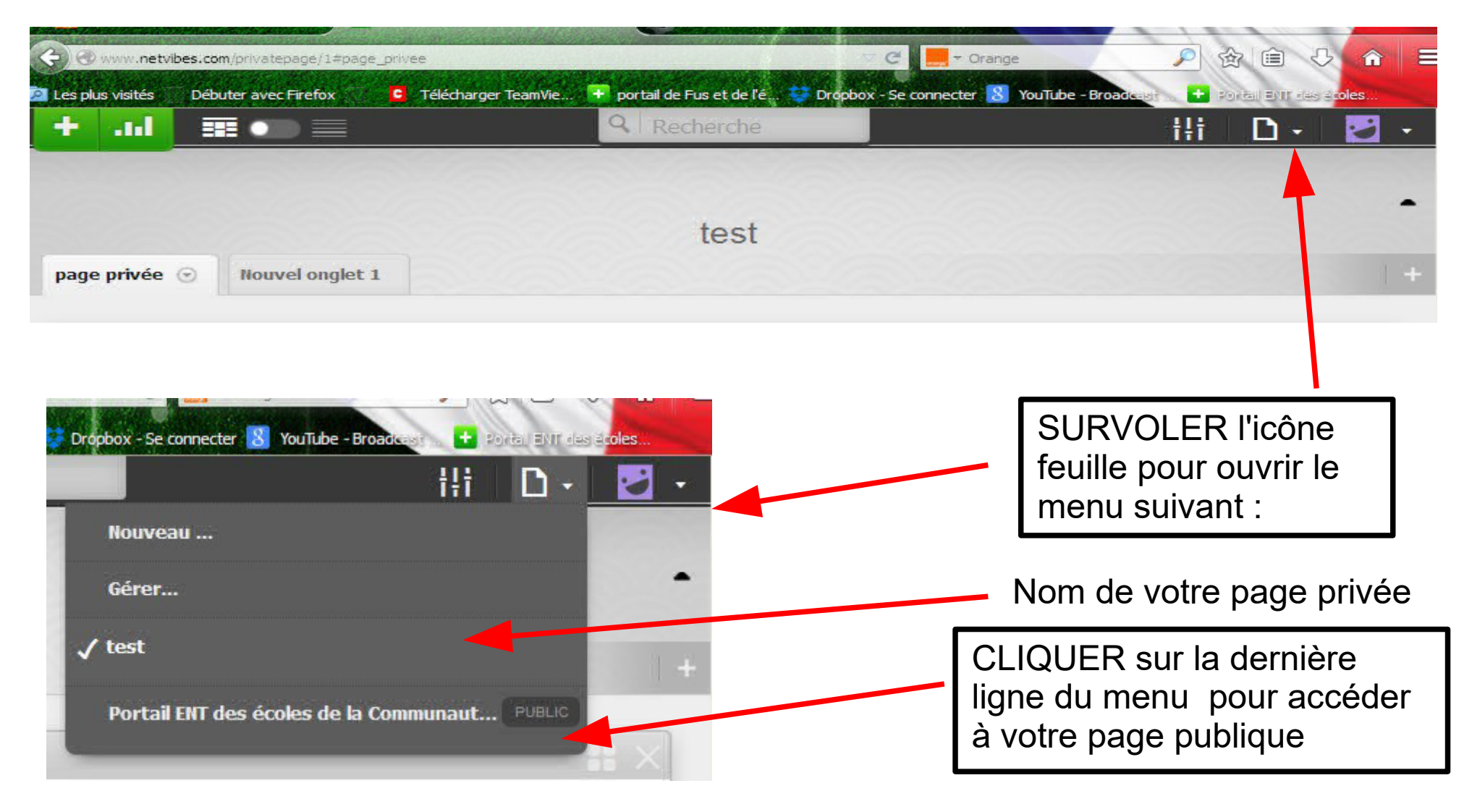

# Youpi, Vous êtes sur la page de la classe !!!!

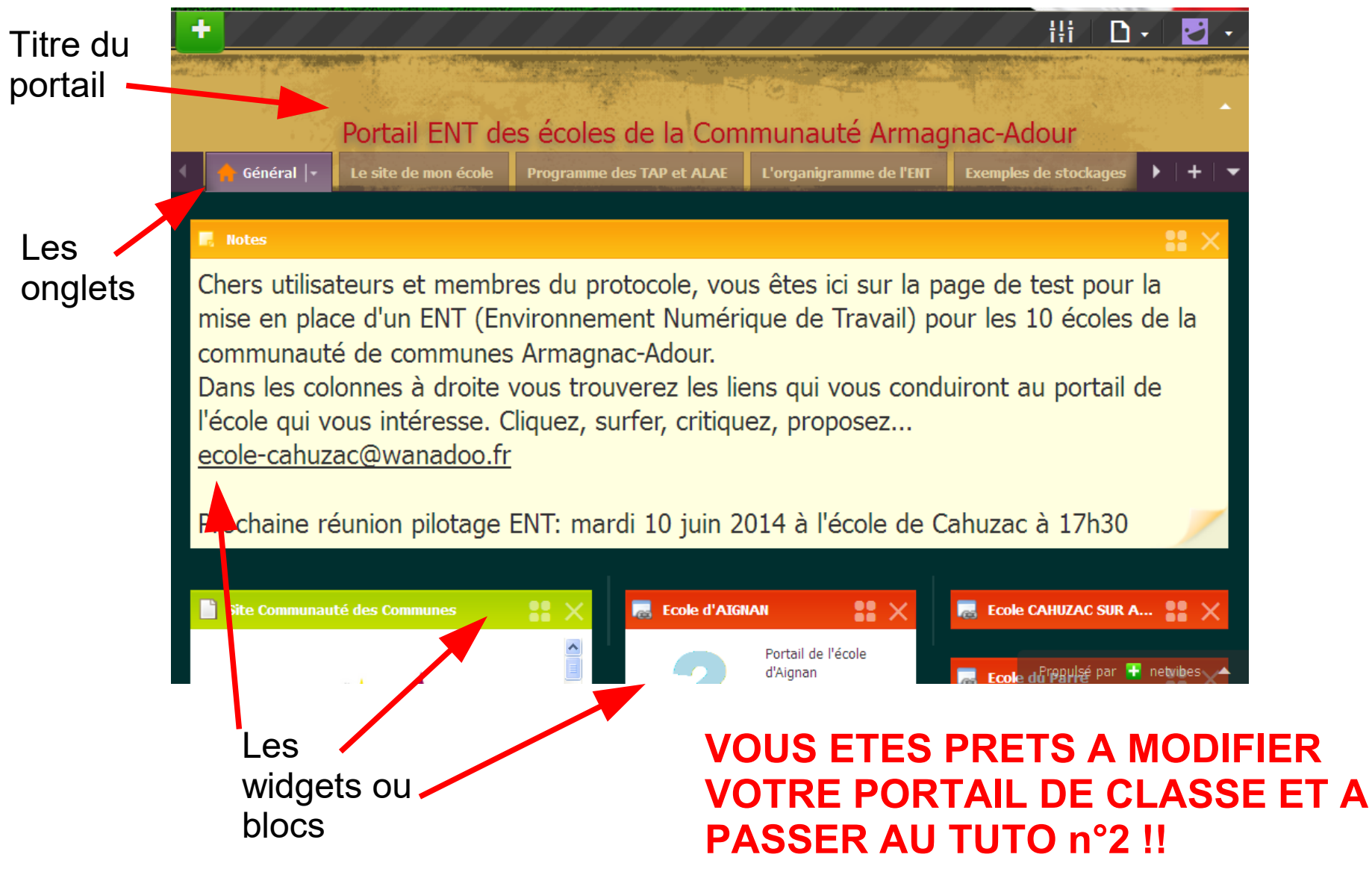

# Le portail public de son école ou de sa classe avec Netvibes : un peu de bla-bla

- Fondée en 2005 par Tariq Krim, Netvibes est le pionnier de la page d'accueil personnalisée, une alternative aux portails web traditionnels.
- Netvibes appartient actuellement à Dassault système.
- Netvibes permet aux usagers de rassembler au même endroit leurs widgets, sites et blogs préférés, mais aussi leurs différents comptes emails, réseaux sociaux, moteurs de recherche, messageries instantanées, photos, vidéos, podcasts ainsi que tout les autres services qu'ils utilisent et apprécient sur le web.

### NETVIBES

- Netvibes est un site Internet utilisant les technologies du Web 2.0 permettant à tout internaute de se créer une page personnalisée accessible de tout point connecté à Internet.
- Netvibes peut permettre de se créer un véritable bureau virtuel et ce, sans aucune publicité.
- Plutôt qu'opter pour un logiciel agrégateur installé sur votre ordinateur, Netvibes offre un portail personnalisable en ligne dans lequel on agrège en une seule fenêtre un ensemble de liens et documents.

#### Après le tuto n°1 vous savez arriver sur votre page publique en tant qu'administrateur. Nous allons dans le tuto n°2 apprendre à utiliser et alimenter cette page publique.

| +                                                                                                    |                                                                                                   |                                                                                                    | []]]                                                    | ili D.                                      | · 🛃 • 🤺                   |
|----------------------------------------------------------------------------------------------------|---------------------------------------------------------------------------------------------------|----------------------------------------------------------------------------------------------------|---------------------------------------------------------|---------------------------------------------|---------------------------|
|                                                                                                    |                                                                                                   |                                                                                                    |                                                         | and the second second                       | ten est dometical         |
| Portail des écol                                                                                                    | es de la comn                                                                                     | nunauté de commu                                                                                                    | nes Arma                                                | gnac-Adour                                  | <b>^</b>                  |
| 🔹 🏫 ENT ecole Armagnac-Adour 🕞                                                                                                    | Le site de mon école                                                                              | Programme des TAP et ALAE                                                                                                    | ENT Collège                                             | Exemples de stock                           | ▶   <b>+</b>   ▼          |
| 🖪 Notes                                                                                                    |                                                                                                   |                                                                                                    |                                                         |                                             | <b>::</b> ×               |
| Chers utilisateurs et membres du p<br>Numérique de Travail) pour les 10 é<br>Dans les colonnes à droite vous tro<br>critiquez, proposez<br><u>ecole-cahuzac@wanadoo.fr</u><br>Prochaine réunion du comité de pil                                                                                                    | rotocole, vous êtes ic<br>coles de la communa<br>uverez les liens qui vo<br>otage ENT: mardi 10 j | i sur la page de test pour la mis<br>uté de communes Armagnac-A<br>ous conduiront au portail de l'é<br>uin 2014 à l'école de Cahuzac a | se en place d'u<br>dour.<br>cole qui vous ir<br>à 17h30 | n ENT (Environneme<br>ntéresse. Cliquez, su | ent<br>urfer,             |
| d'AIGNAN                                                                                                    | <b>::</b> ×                                                                                       | Ecole CAHUZAC SUR ADO                                                                                                    | × 🗔 E                                                   | cole de MAUMUSSON                           | <b>::</b> ×               |
| 🥞 Ecole du Parré                                                                                                    | :: ×                                                                                              | Ecole de RISCLE                                                                                                    | × 🗟                                                     | laternelle de RISCLE                        | <b>**</b> ×               |
| 😹 Ecole de ST GERME                                                                                                    | <b>**</b> ×                                                                                       | Matern. de TERMES D'A                                                                                                    | ×                                                       | laternelle de ST MONT                       | <b>**</b> ×               |
| 😹 Ecole de Viella                                                                                                    | <b>**</b> ×                                                                                       | compteur                                                                                                    | × 💿                                                     | iscle, France                               | <b>**</b> ×               |
| Site Communauté des Communes                                                                                                    | <b>**</b> ×                                                                                       | 1 100                                                                                                    |                                                         |                                             | 1 Juin<br>Iercredi<br>7ºC |
| of the second second seco |                                                                                                   |                                                                                                    |                                                         | Propulsé par 🗬                              | netvibes                  |

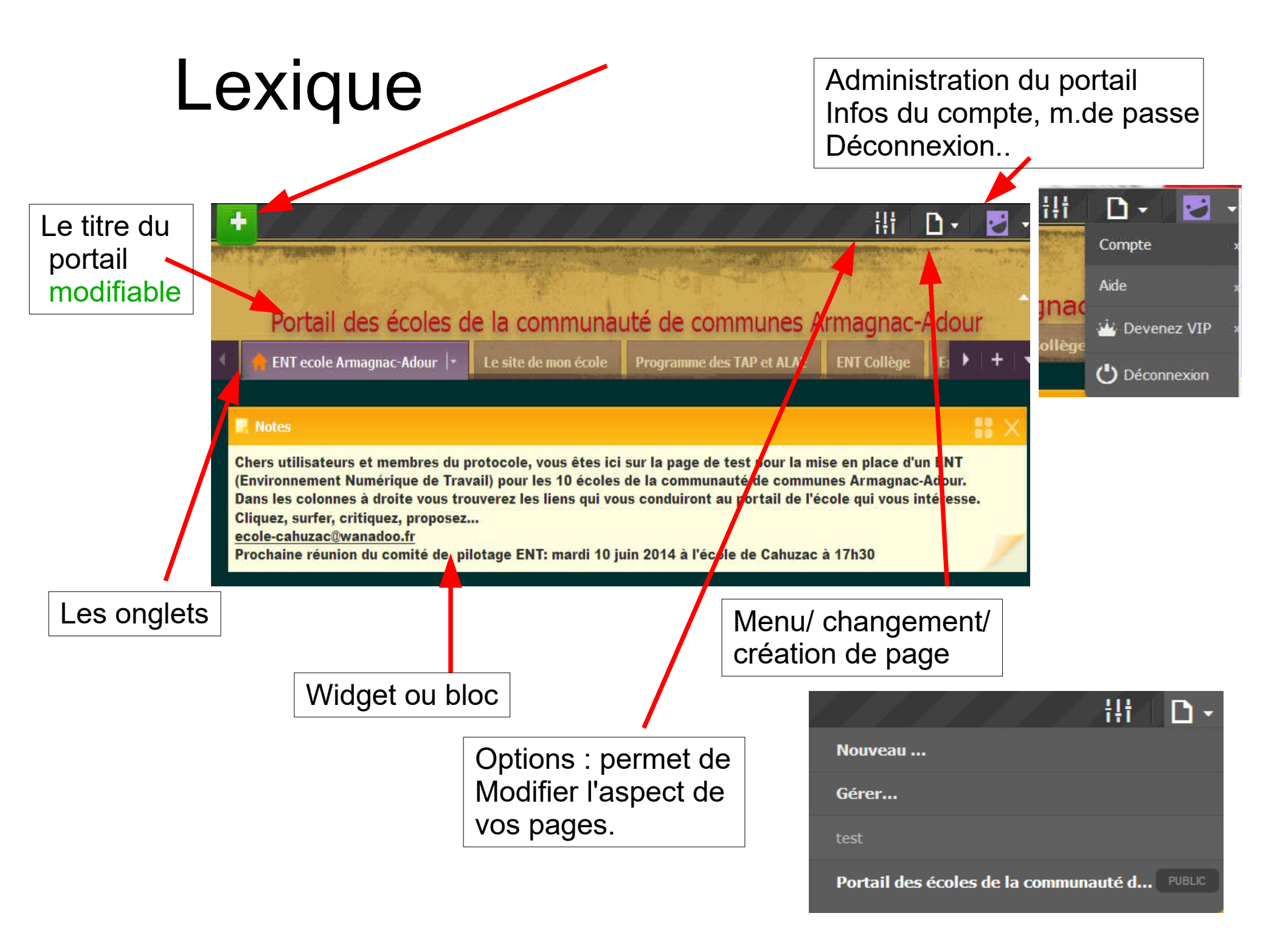

### Je rajoute un onglet

| +                                                        |                                                                                                    |                                                                                      |                                                                                                | iļi                                                | ۵.                             | 2      |
|----------------------------------------------------------|----------------------------------------------------------------------------------------------------|--------------------------------------------------------------------------------------|------------------------------------------------------------------------------------------------|----------------------------------------------------|--------------------------------|--------|
|                                                          |                                                                                                    |                                                                                      | HIGT SHALL                                                                                     |                                                    |                                | eta de |
| Po                                                       | ortail des écoles d                                                                                                    | le la communa                                                                        | uté de communes A                                                                              | rmagnac-                                           | Adour                          |        |
| n EN                                                     | T ecole Armagnac-Adour 🛛 🗧                                                                                                    | Le site de mon école                                                                 | Programme des TAP et ALAE                                                                      | ENT Collège                                        | Б 🕨                            | +      |
|                                                          |                                                                                                    | Le site de mon école                                                                 | Programme des far et alac                                                                      | En Conege                                          |                                |        |
| R Notes                                                  |                                                                                                    |                                                                                      |                                                                                                |                                                    |                                | :×     |
| Chers ut<br>(Environ<br>Dans les<br>Cliquez,<br>ecole-ca | ilisateurs et membres du p<br>nement Numérique de Tra<br>colonnes à droite vous tro<br>surfer, critiquez, proposez<br>huzac@wanadoo.fr | protocole, vous êtes ici<br>vail) pour les 10 écoles<br>puverez les liens qui vo<br> | sur la page de test pour la mi<br>de la communauté de commu<br>us conduiront au portail de l'é | se en place d'u<br>nes Armagnac<br>cole qui vous i | in ENT<br>-Adour.<br>ntéresse. |        |
| Prochain                                                 | ne réunion du comité de pi                                                                                                    | ilotage ENT: mardi 10 j                                                              | uin 2014 à l'école de Cahuzac                                                                  | à 17h30                                            |                                |        |

1- Je clique sur le plus (+) à droite de la ligne des onglets

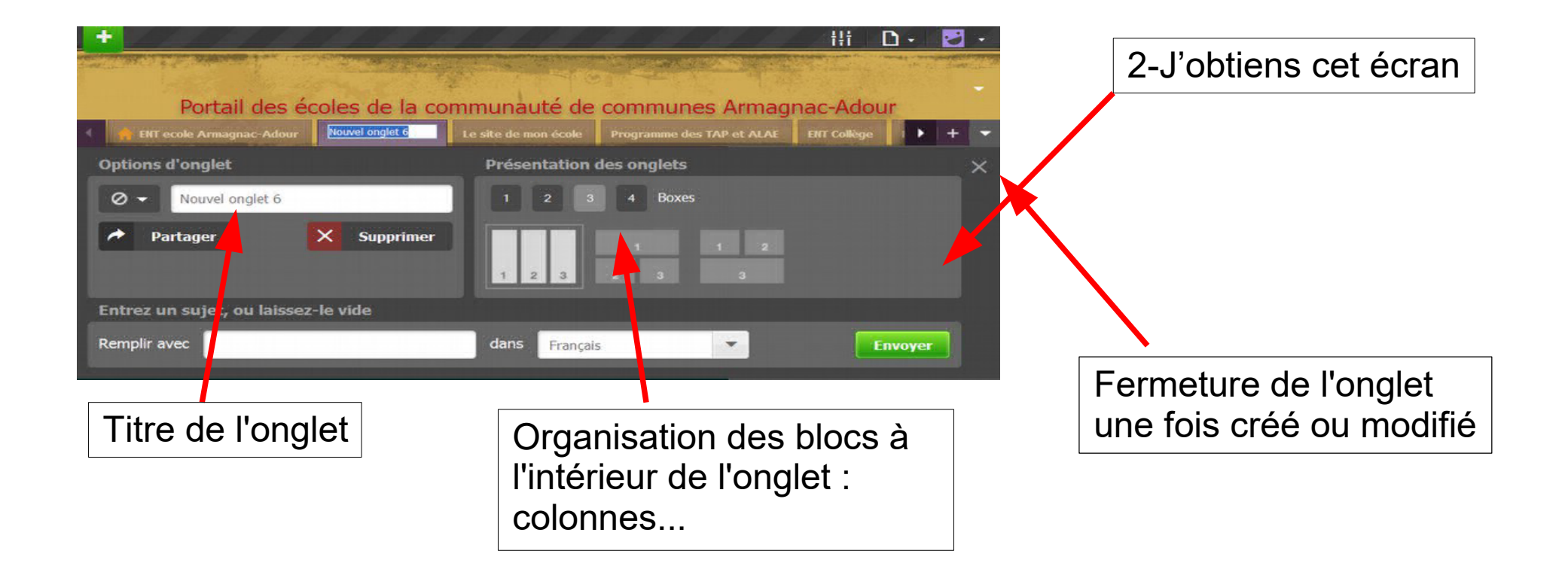

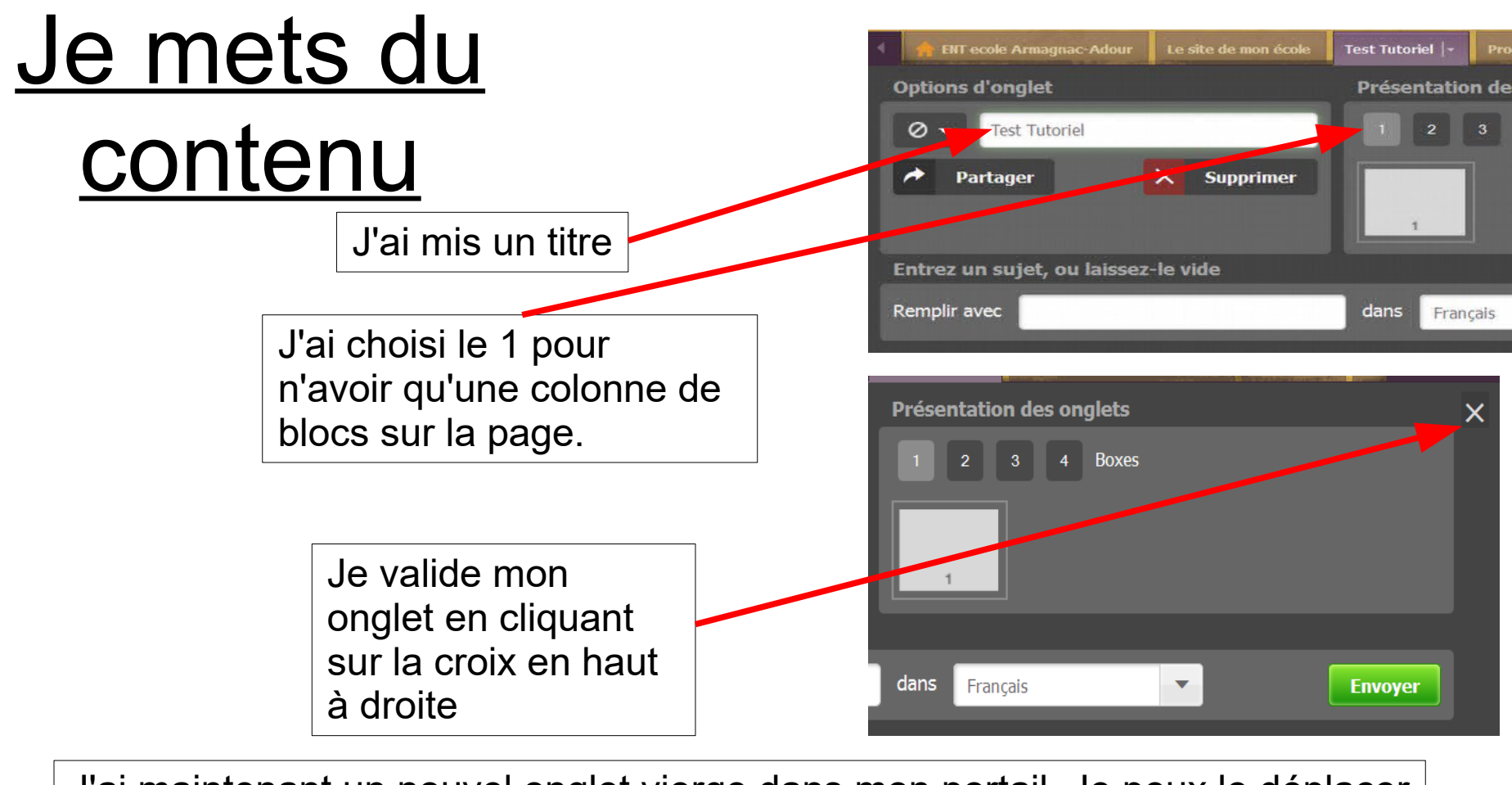

J'ai maintenant un nouvel onglet vierge dans mon portail. Je peux le déplacer de droite à gauche

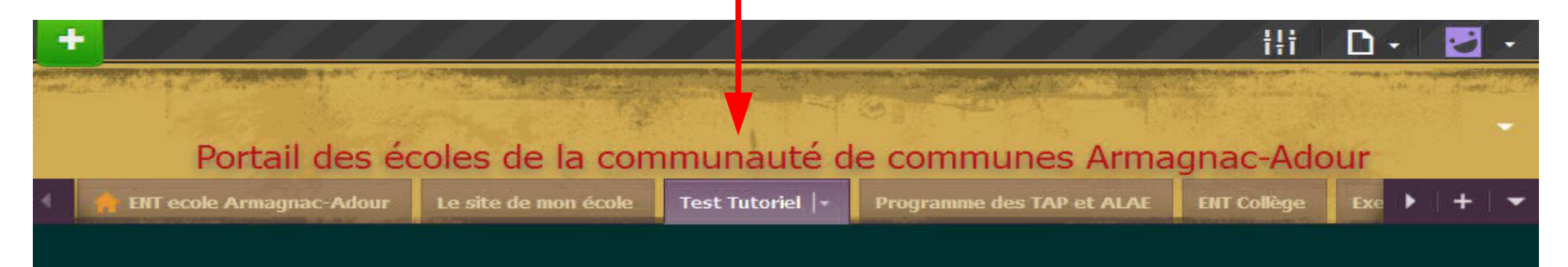

#### J'intègre des blocs (widgets) dans mon onglet

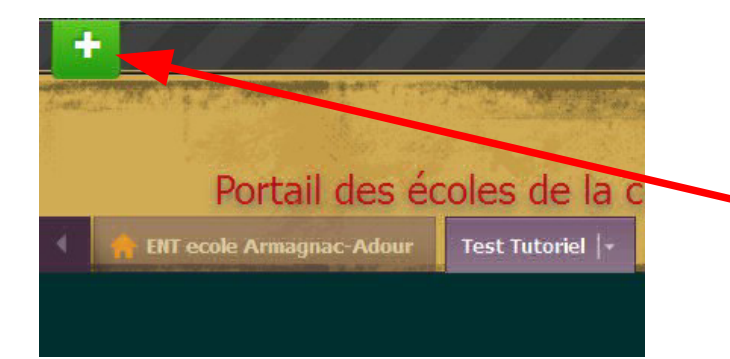

1- Je clique sur la croix blanche sur fond vert qui va m'ouvrir le choix des blocs

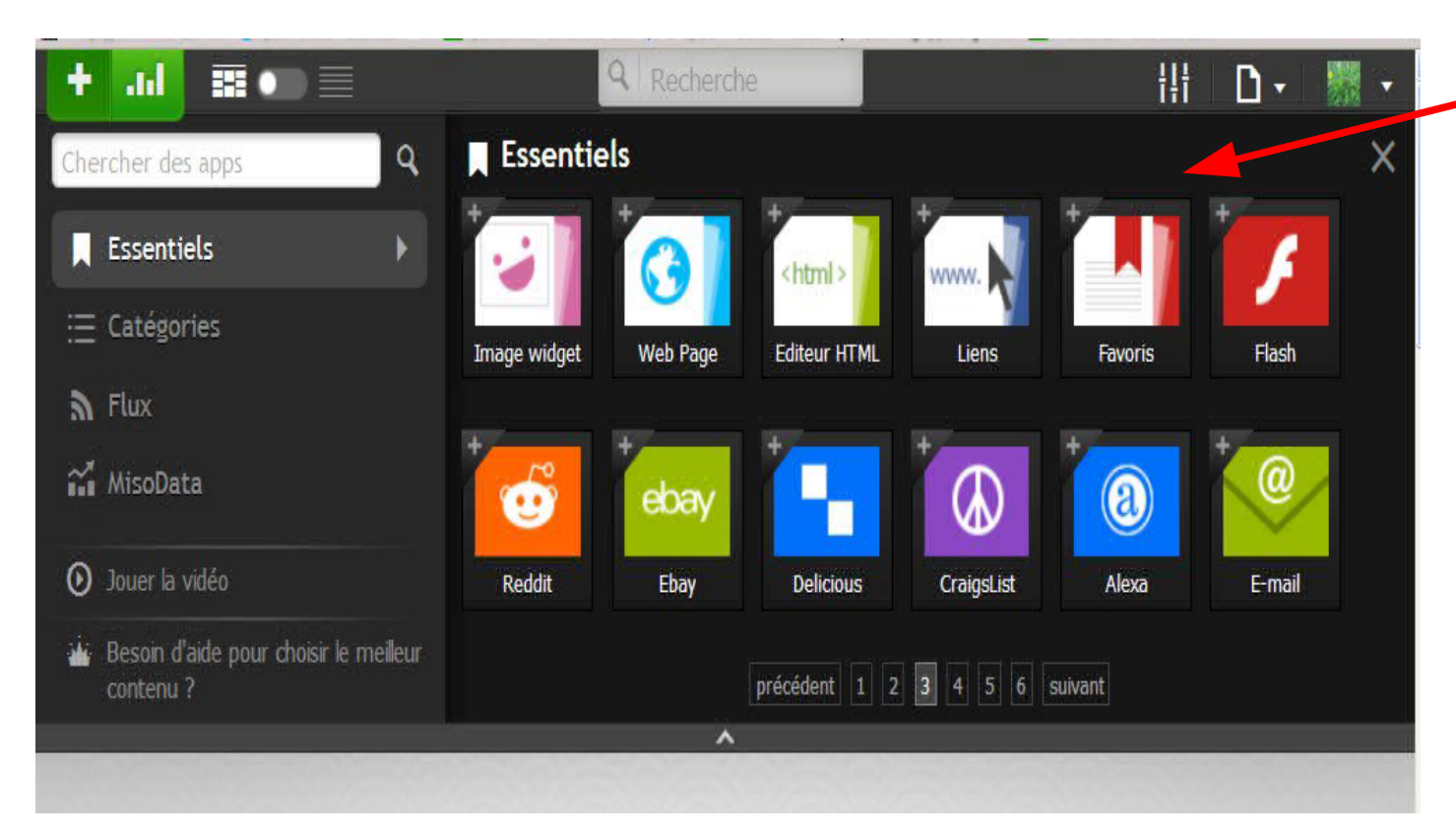

2- J'obtiens ce menu qui présente les différents blocs chacun ayant un rôle particulier. Pour notre ENT seul 4 à 5 blocs sont importants et à connaître.

### Qu'est-ce qu'un Widget

- Le terme Widget vient de la contraction des mots "windows" et "gadget". Ce sont de petits programmes ou applications communicantes.
- Un widget permet généralement de vous simplifier la vie, les widgets permettent également d'accéder à l'information beaucoup plus rapidement sur votre bureau, sur votre page d'accueil ou votre portail.
- Pour employer une image : Un widget est un tiroir dans lequel vous placez un objet et le portail est votre armoire.

### Les widgets incontournables

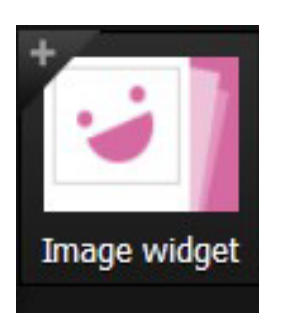

Placer une de vos images ou Image du net dans votre Page : <u>! à la taille de l'image</u>

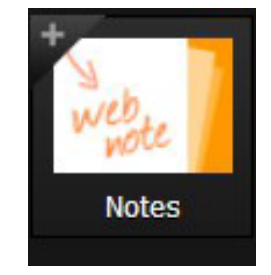

Ecrire un texte directement Sur votre page. Peut servir pour le cahier de texte

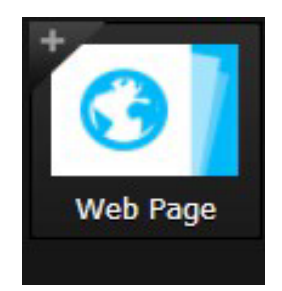

Mettre un site, une page sur votre portail

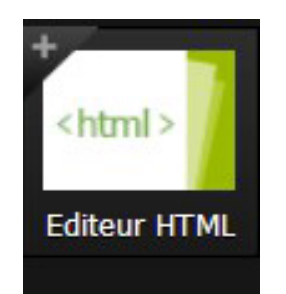

Placer du texte un tableau un jeu que vous avez créé ce widget nécessite une Certaine technicité

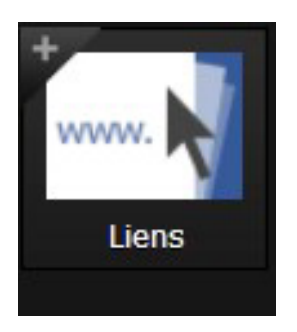

Placer un lien sur votre page

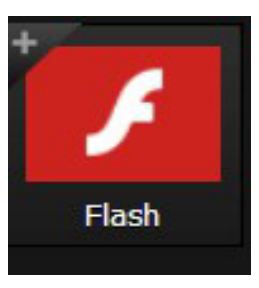

Placer un un fichier flash (.swf) très facilement sur votre page

#### Je vais maintenant choisir mes blocs pour mon onglet

Je veux écrire une consigne précise pour l'exercice je vais choisir le widget Note

Je veux ensuite mettre une animation au format flash (.swf) ce format fonctionne tout seul. Le fichier flash est autonome une fois placé dans le bloc on peut jouer, regarder, ou interagir avec l'animation. Je choisi le bloc page web

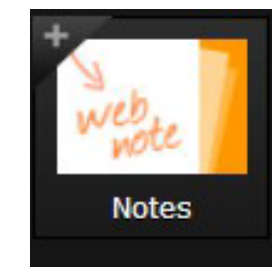

Attention les images alternent la version actuelle et l'ancienne

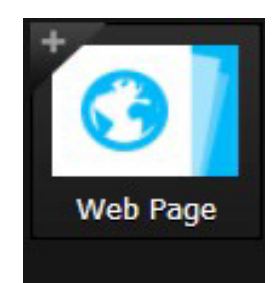

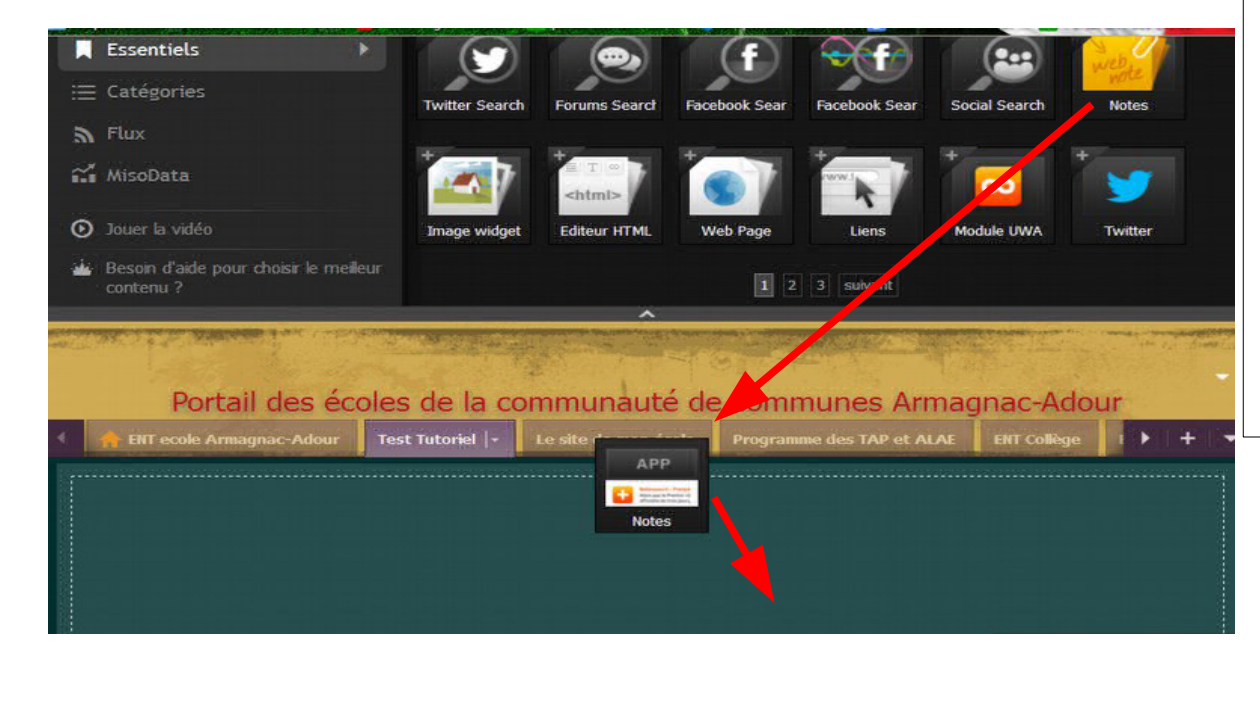

Je garde cliqué sur <u>le widget</u> <u>Notes</u> et je le fais glisser jusque dans mon onglet.

Je clique et garde cliqué sur<u>le</u> bloc Webpage, je le fais glisser de la même façon en dessous dans onglet.

Je peux fermer le menu en cliquant sur la croix

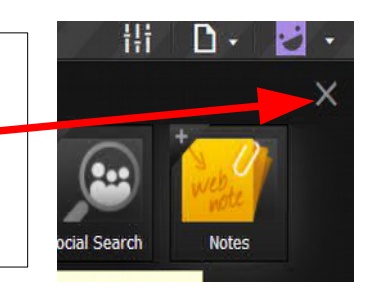

#### J'inscris mon message dans le widget Notes

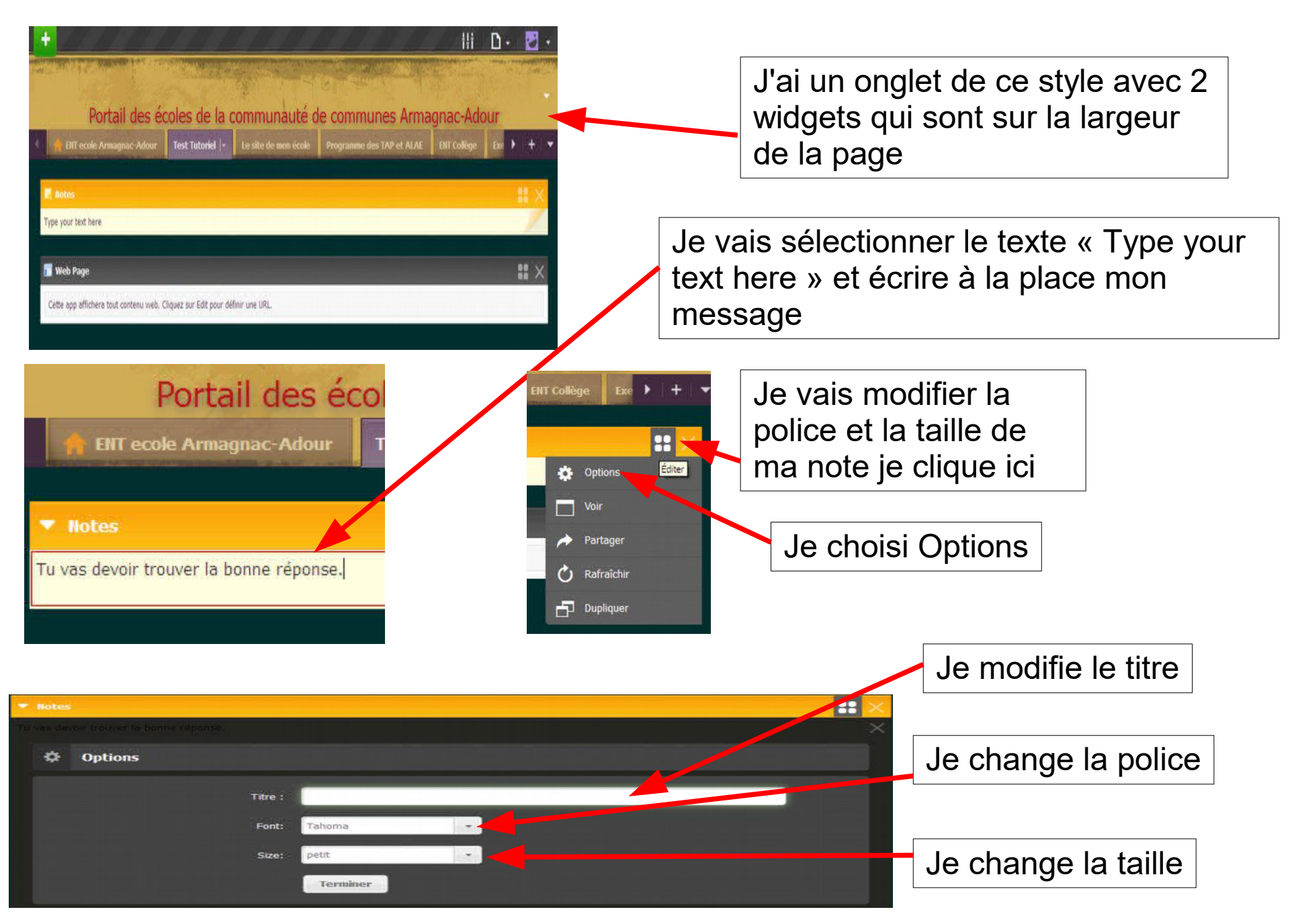

# Optimiser sa recherche internet pour un portail interactif

Vous avez maintenant un bloc Notes à votre goût

| <ul> <li>ENT ecole Armagnac-Adour</li> <li>Test Tutoriel  •</li> <li>Le site de mon école</li> <li>Voici le résultat</li> <li>Consigne</li> <li>Tu vas devoir trouver la bonne réponse.</li> </ul> | Portail des éc             | oles de la c     | communauté de        |                   |
|----------------------------------------------------------------------------------------------------|----------------------------|------------------|----------------------|-------------------|
| Consigne Tu vas devoir trouver la bonne réponse.                                                                                                    | 🛉 ENT ecole Armagnac-Adour | Test Tutoriel  + | Le site de mon école | Voici le résultat |
| Tu vas devoir trouver la bonne réponse.                                                                                                    | 📕 Consigne                 |                  |                      |                   |
|                                                                                                    | Tu vas devoir trou         | ver la bon       | ne réponse.          |                   |

Pour la suite : mettre une activité interactive dans le bloc <u>Web page</u>, il va nous falloir aller aspirer cette activité sur internet. Pour cela une astuce importante qui pourra vous servir pour toutes vos recherches google.

### Astuces de recherche Google

- Pour avoir un portail interactif, il faut un contenu interactif !
- Le format le plus utilisé est le Flash : avec l'extension .swf
- Il faut donc savoir trouver du flash très vite pour gagner du temps
- Pour cela les moteurs de recherche ont une fonction <u>recherches avancées</u>

#### Trend Micro Toolbar

Google

recherche emploi recherche emploi toulouse recherche avancée

Taper recherche avancée dans google

Appuvez sur Entrée pour lancer la recherche

Environ 6 940 000 résultats (0,18 secondes)

reche

Les cookies assurent le bon fonctionnement de nos services. En utilisant ces derniers acceptez l'utilisation des cookies.

ок En savoir plus

#### Recherche avancée Google

www.google.fr > ... > À propos de Google 💌

Rechercher des pages que vous avez consultées · Utiliser des opérateurs dans le champ de recherche · Personnaliser les paramètres de recherche.

Sélectionner et cliquer sur recherche avancée Google

#### Recherche avancée Trouvez des pages avec... tous les mots sunants : ce mot su cette expression exercité) Lun des mots sunants : aucon des mots sunants : nombres compris entre : et Affinez ensuite la recherche par... ponse

Vous êtes maintenant dans l'outil de recherche

| Trouvez des pages<br>avec                                   |                                                 |                        | 'our effectuer cette opération dans le champ de<br>echerche                                                                         |  |  |
|-------------------------------------------------------------|-------------------------------------------------|------------------------|----------------------------------------------------------------------------------------------------|--|--|
| tous les mots suivants :                                    | Mots clés :éclu                                 | Se                     | Salsissez les mots importants : terrier tricolore                                                                                   |  |  |
| ce mot ou cette expression<br>exact(e) :                    |                                                 |                        | Ajoutez des guillemets autour des mots exacts : "terrier"                                                                           |  |  |
| l'un des mots suivants :                                    |                                                 |                        | Salsissez on entre tous les mots à inclure : miniature OR standard                                                                  |  |  |
| aucun des mots suivants :                                   |                                                 |                        | Placez un signe - (moins) devant les mots à exclure :<br>-rongeur, -"Jack Russell"                                                  |  |  |
| nombres compris entre :                                     |                                                 | et                     | Placez deux points entre les nombres, et ajoutez une unité de mesure :<br>1035 kilos, 300500 USD, 20102011                          |  |  |
| Affinez ensuite la<br>recherche par<br>langue :<br>région : | toutes les langues<br>tous les pays/territolres | •                      | Rechercher des pages dans la langue sélectionnée<br>Rechercher des pages publiées dans une région précise                           |  |  |
| dernière mise à jour :                                      | à une date indifférente                         |                        | chercher des pages mises à jour durant la période spécifiée                                                                         |  |  |
| site ou domaine :                                           |                                                 | Ouvrir ensuite le menu | chercher sur un site (tel que _wikipadia.org ) ou limitez vos<br>sultats à un domaine tel que .edu, .org ou .gov                    |  |  |
| termes apparaissant :                                       | n'Importe où dans la page                       | type de fichier        | chercher des termes dans la page entière, dans le titre d'une page, dans<br>e adresse Web ou dans des liens vers la page recherchée |  |  |
| SafeSearch :                                                | Afficher les résultats les plus pertinents      |                        | nfigurez SafeSearch de manière à filtrer ou non les contenus à caractère<br>sexuel explicite.                                       |  |  |
| type de fichier :                                           | tous les formats                                | *                      | Rechercher des pages dans le format que vous préférez                                                                               |  |  |
| droits d'usage :                                            | non flitré par licence                          | -                      | Rechercher des pages que vous êtes libre d'utiliser                                                                                 |  |  |

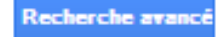

| recherche par          |                             |          |     |
|------------------------|-----------------------------|----------|-----|
| langue :               | toutes les langues          | *        | Re  |
| région :               | KLM Google Earth (.klm)     | <u>~</u> | Re  |
| dernière mise à jour : | KMZ Google Earth (.kmz)     |          | Re  |
| ,                      | Microsoft Excel (.xls)      |          |     |
| site ou domaine :      | Microsoft PowerPoint (.ppt) |          | Re  |
| termes apparaissant :  | Microsoft Word (.doc)       | ≡        | Re  |
|                        | Rich Text Format (.rtf)     |          |     |
| SafeSearch :           | Shockwave Flash (.swf)      | <b>v</b> | sei |
| type de fichier :      | tous les formats            | -        | Re  |
| droits d'usage :       | non filtré par licence      |          | Re  |

#### Choisir l'extension .swf souvent en dernière position Du menu

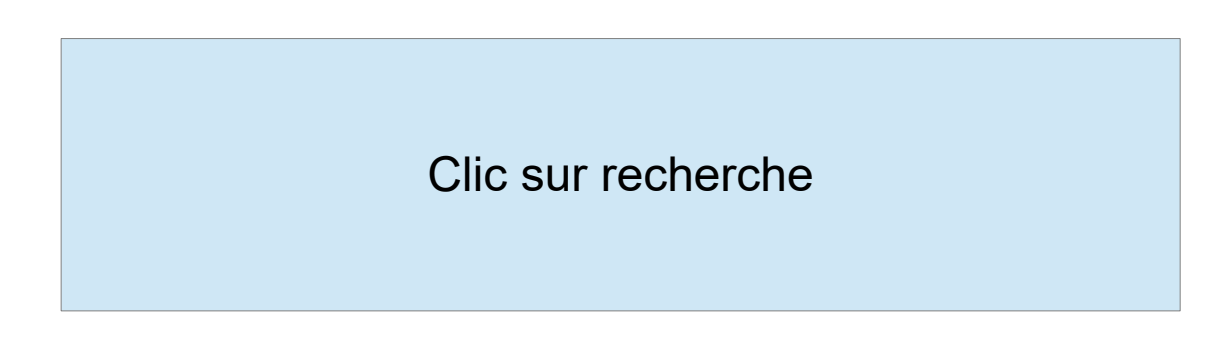

| /ous Recherche                               | e Images Maps Play YouTube Actualités Gmail Plus -                                                                                                    |  |  |  |  |  |  |  |
|----------------------------------------------|----------------------------------------------------------------------------------------------------|--|--|--|--|--|--|--|
| Les plus visités<br>Vous Recherche<br>Google | ecluse filetype:swf                                                                                                    |  |  |  |  |  |  |  |
|                                              | Web Images Maps Vidéos Shopping Plus - Outils de recherche                                                                                                    |  |  |  |  |  |  |  |
|                                              | Environ 7 110 résultats (0,36 secondes)                                                                                                    |  |  |  |  |  |  |  |
|                                              | Les cockies assurent le bon fonctionnement de nos services. En utilisant ces derniers, vous                                                                                          |  |  |  |  |  |  |  |
|                                              | En savoir plus OK                                                                                                    |  |  |  |  |  |  |  |
|                                              | [FLASH] OL pading 64 KB GESLOTEN GEOPEND GROWN ROO                                                                                                    |  |  |  |  |  |  |  |
|                                              | www.pragmasoft.be/carnets/geo/ecluse/ecluse.swf *                                                                                                    |  |  |  |  |  |  |  |
|                                              | <ol> <li>Stroomatwaarts naar stroomopwaarts. Simulation o ecluse. Par D. Walenghier. Version</li> <li>1.1, copyright (c) Pragma-Soft 1999-2005. Rue Frans VAN CUTSEM, 16.</li> </ol> |  |  |  |  |  |  |  |
|                                              |                                                                                                    |  |  |  |  |  |  |  |
|                                              | Images correspondant à ecluse filetype:swf                                                                                                    |  |  |  |  |  |  |  |
|                                              | Images correspondant à <b>ecluse filetype:swf</b><br>Signaler des images inappropriées                                                                                               |  |  |  |  |  |  |  |
|                                              | Images correspondant à ecluse filetype:swf<br>Signaler des images inappropriées                                                                                                    |  |  |  |  |  |  |  |
|                                              | Images correspondant à ecluse filetype:swf<br>Signaler des images inappropriées                                                                                                    |  |  |  |  |  |  |  |
|                                              | Images correspondant à ecluse filetype:swf<br>Signaler des images inappropriées                                                                                                    |  |  |  |  |  |  |  |
|                                              | Images correspondant à ecluse filetype:swf<br>Signaler des images inappropriées                                                                                                    |  |  |  |  |  |  |  |

www.phich.com/videos/eclusecarrefour.swf 

 Une cluse, comment a marche ? Le principe de l cluse sas, invent par L onard de Vinci, a rendu, possible la navigation sur de nombreux fleuves en ...

[FLASH] OUne cluse, comment a marche ? Le principe de Icluse ...

#### www.techmania.fr/Ecluse\_carrefour/ecluse.swf

Une cluse, comment a marche ? Le principe de l cluse sas, invent par L onard de Vinci, a rendu, possible la navigation sur de nombreux fleuves en ... Choisir ensuite l'animation flash qui vous convient après l'avoir essayée. Copier l'URL Et coller cette URL dans votre <u>Widget web page</u> Dans votre portail

#### Je place l'animation dans le bloc web page

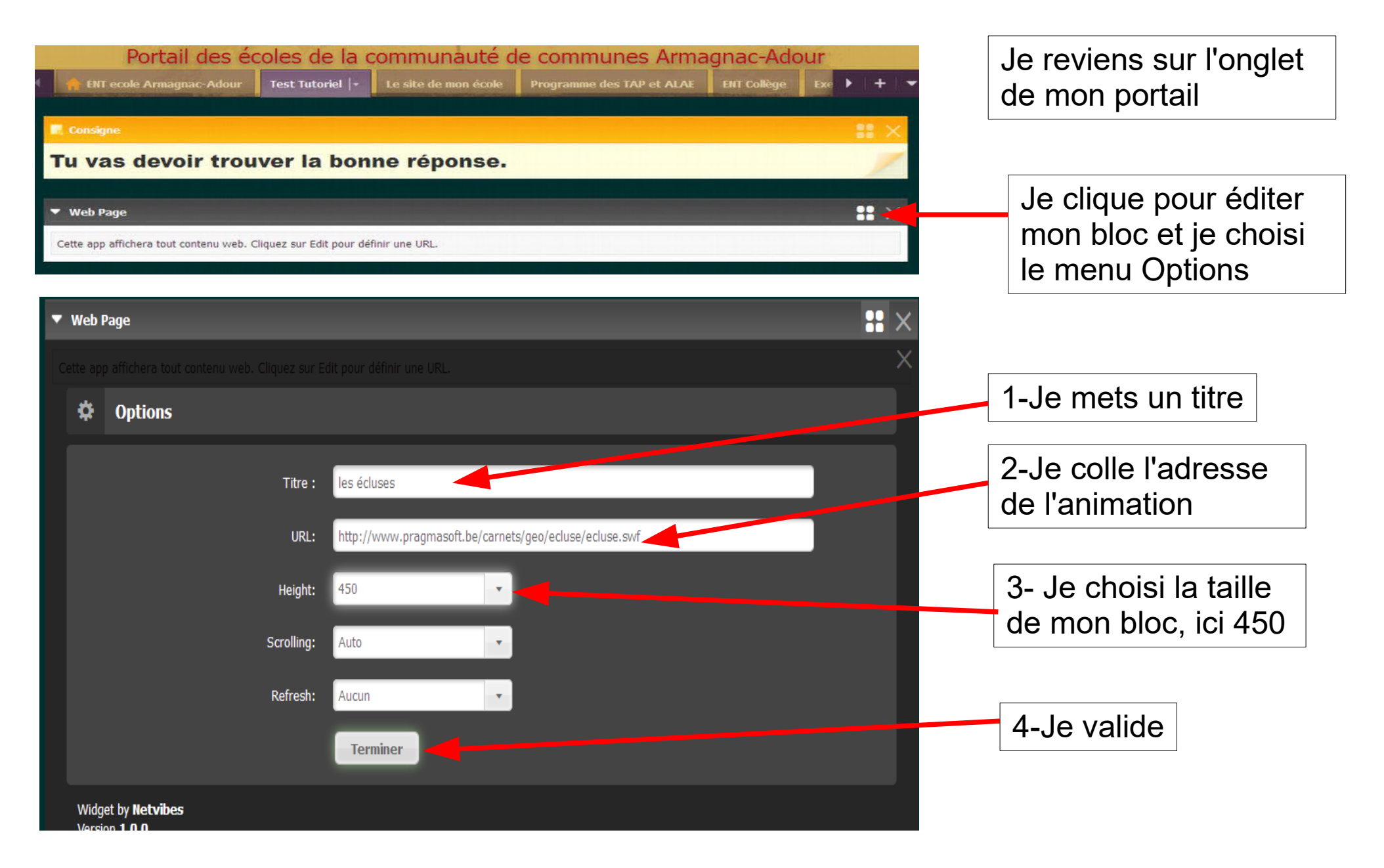

# Vous venez de terminer, votre animation est prête dans votre page

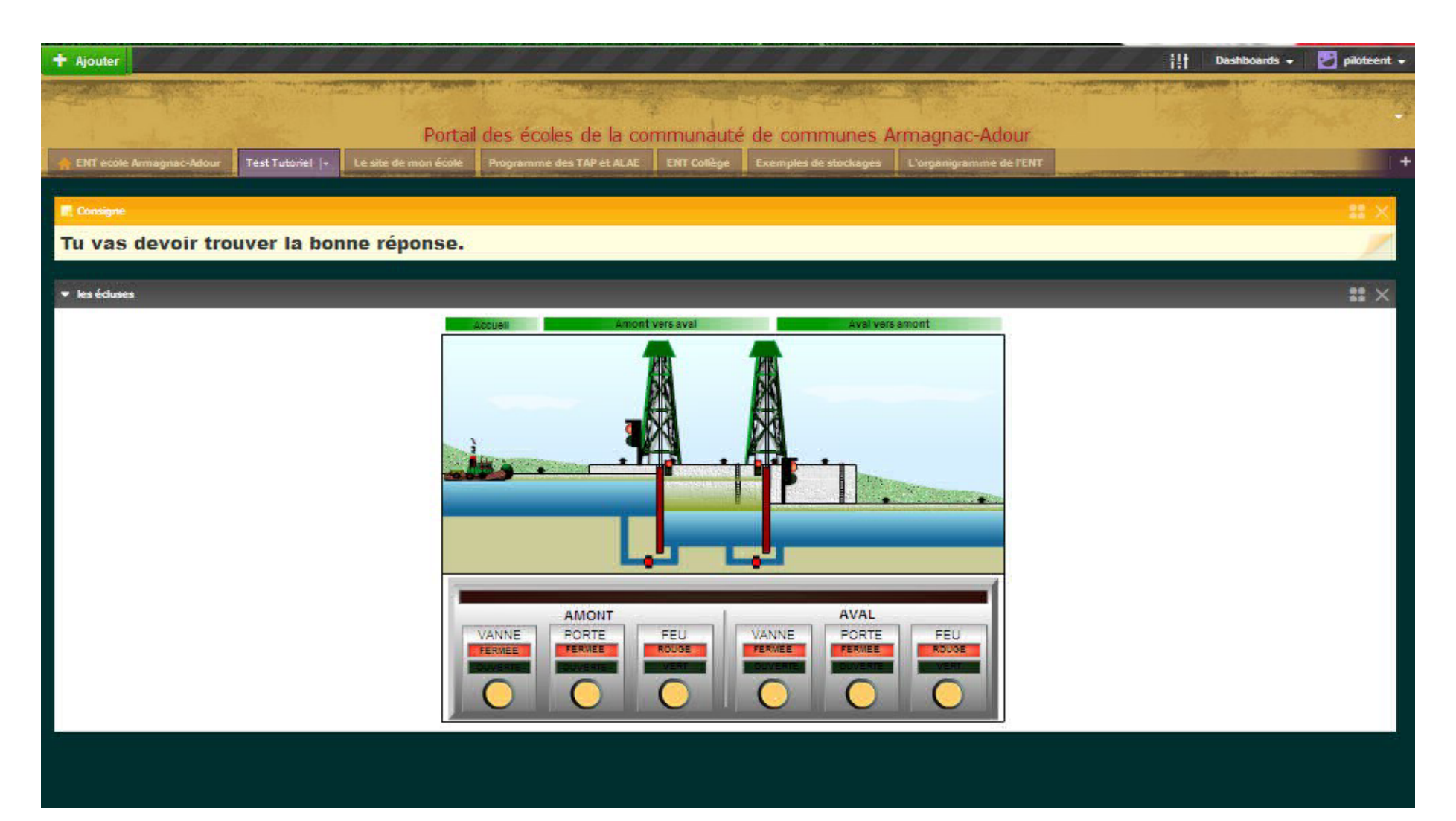

### <u>Tutoriel n°3</u>: comment insérer différents fichiers dans votre portail

1-Un fichier PDF (.pdf) du web2-Un document word ouOpenoffice (.doc ou.odt)3-Un tableau

J'ai trouvé un super diaporama en pdf sur internet grâce au site Loustik je veux le mettre à disposition de mes élèves sur l'onglet histoire-géo !

#### L'original est à l'adresse : http://ekladata.com/Luv\_hs04dwaioLYDS-10wZXNKyo.pdf

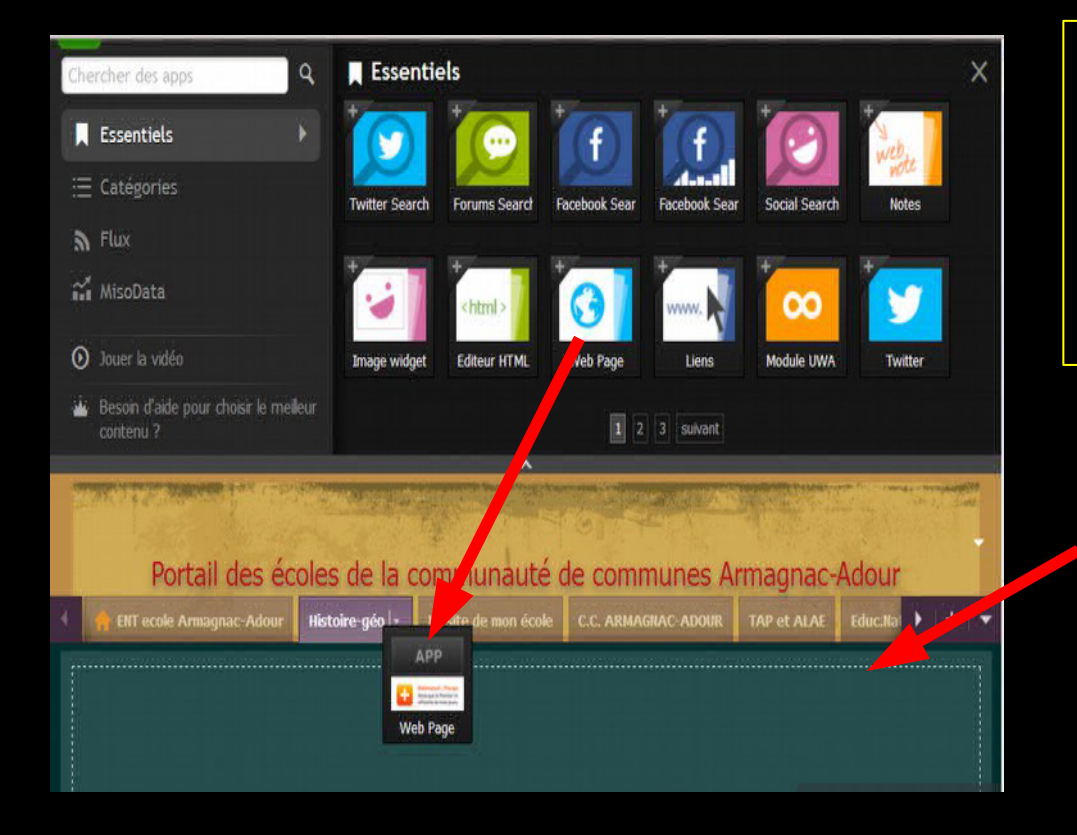

1- Je fais glisser le widget Webpage du haut de la page vers mon onglet Histoire-géo grâce à la souris et le clic gauche maintenu

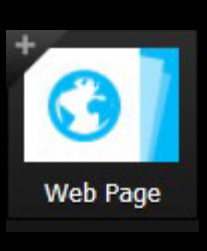

 Il faut voir les pointillés pour que le transfert soit effectif.

L'original est à l'adresse : http://ekladata.com/Luv\_hs04dwaioLYDS-10wZXNKyo.pdf

#### J'obtiens alors dans mon onglet ceci :

| 4 | Besoin d'aide pour choisir le meilleur contenu ?          |                                     | 1 2 3 suivant              |             |          |     |        |
|---|-----------------------------------------------------------|-------------------------------------|----------------------------|-------------|----------|-----|--------|
|   |                                                           |                                     |                            |             |          | 100 | diante |
|   | Portail des écoles                                        | s de la communauté                  | de communes A              | rmagnac-    | Adour    |     |        |
|   | 🔶 ENT ecole Armagnac-Adour 🛛 Histo                        | toire-géo 🖙 🛛 Le site de mon école  | C.C. ARMAGNAC-ADOUR        | TAP et ALAE | Educ.Nat | • - | +   -  |
|   | Web Page<br>Cette app affichera tout contenu web. Cliquez | : sur Edit pour définir une URL.    |                            |             |          | ::  | ×      |
|   | Mon widget w<br>maintenant le                             | rebpage est bien<br>paramétrer en c | dans mon on<br>liquant ici | glet je v   | ais      |     |        |

L'original est à l'adresse : http://ekladata.com/Luv\_hs04dwaioLYDS-10wZXNKyo.pdf

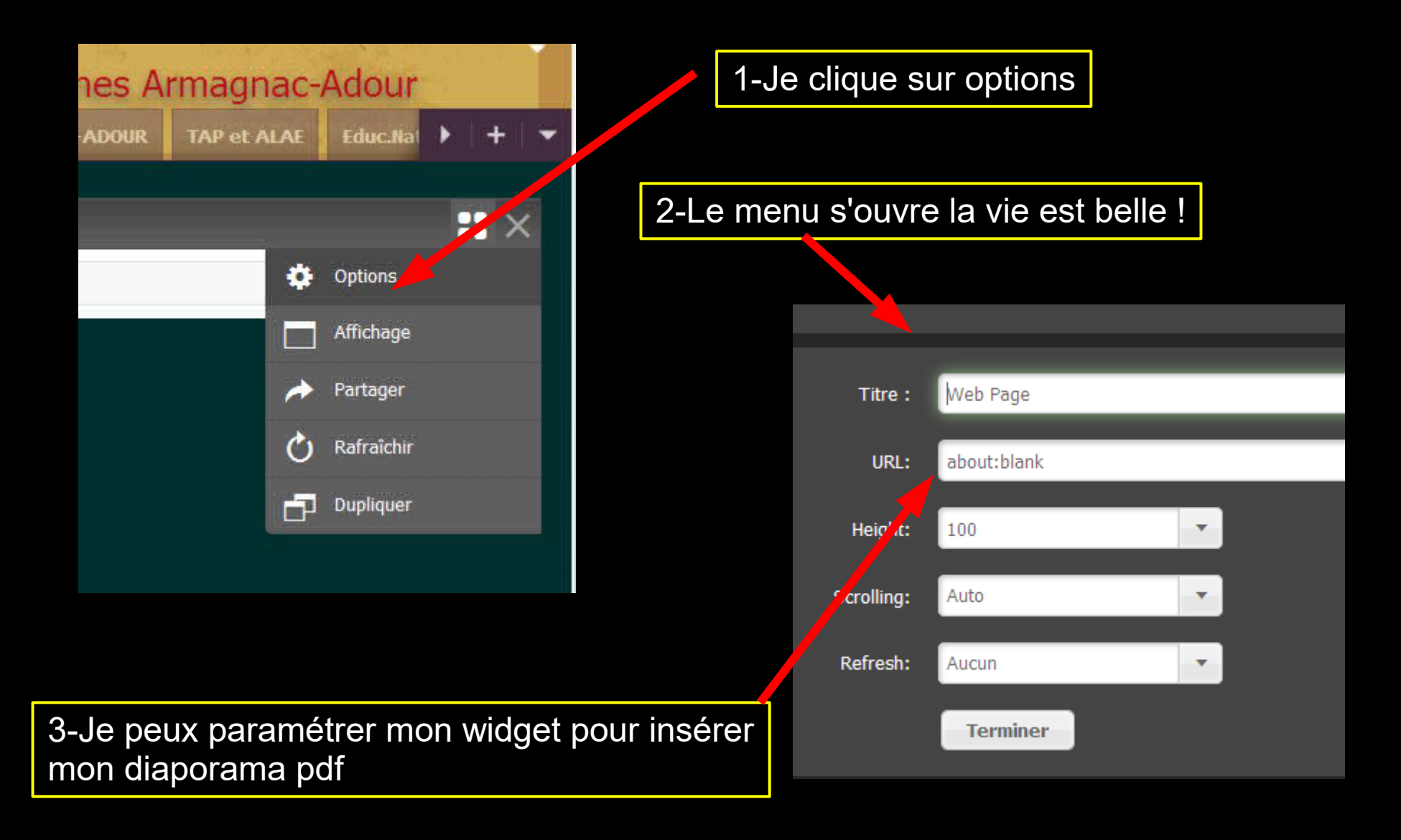

L'original est à l'adresse : http://ekladata.com/Luv\_hs04dwaioLYDS-10wZXNKyo.pdf

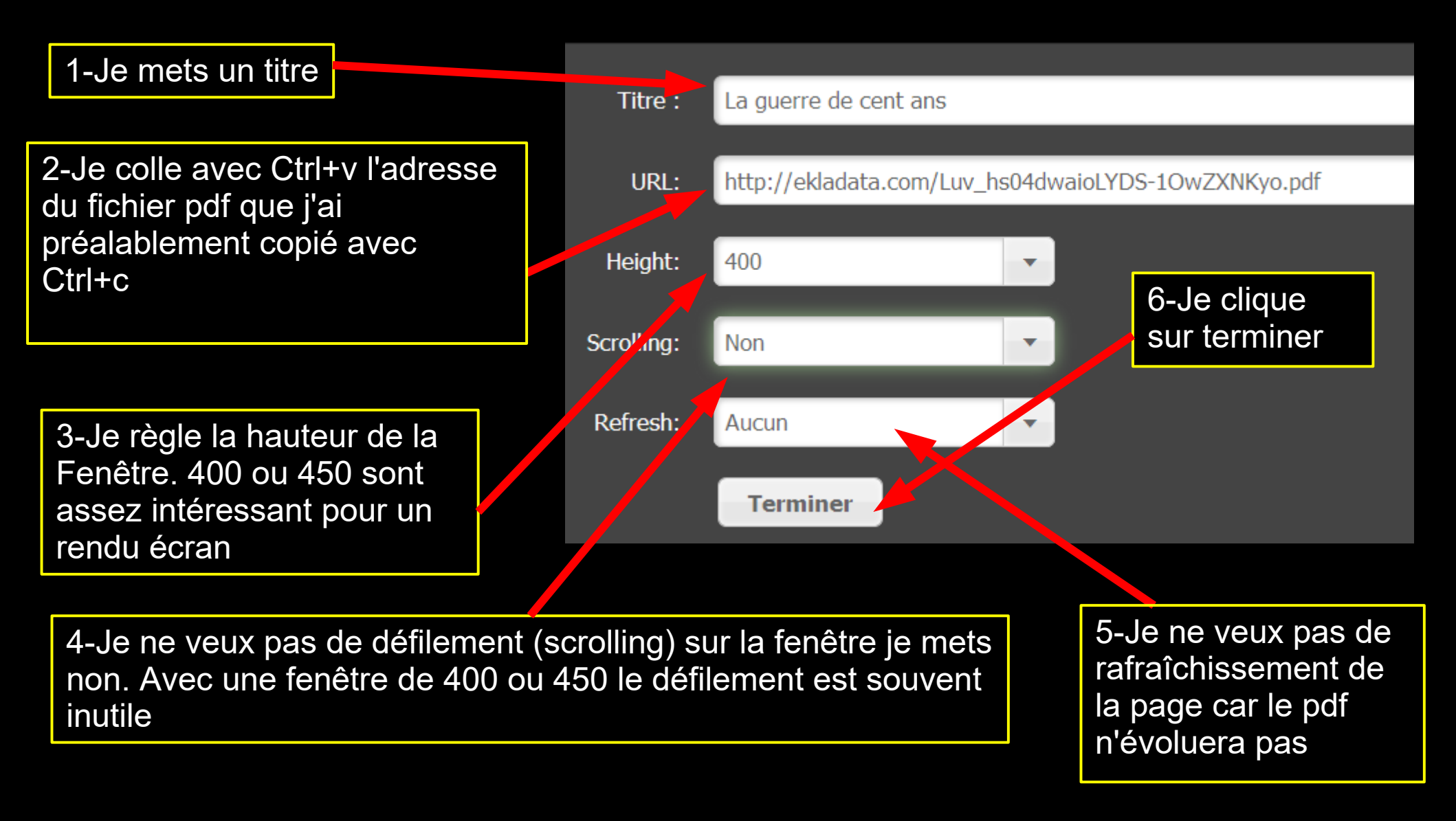

Mon fichier pdf est maintenant à la disposition de mes élèves sur l'onglet Histoire-Géo

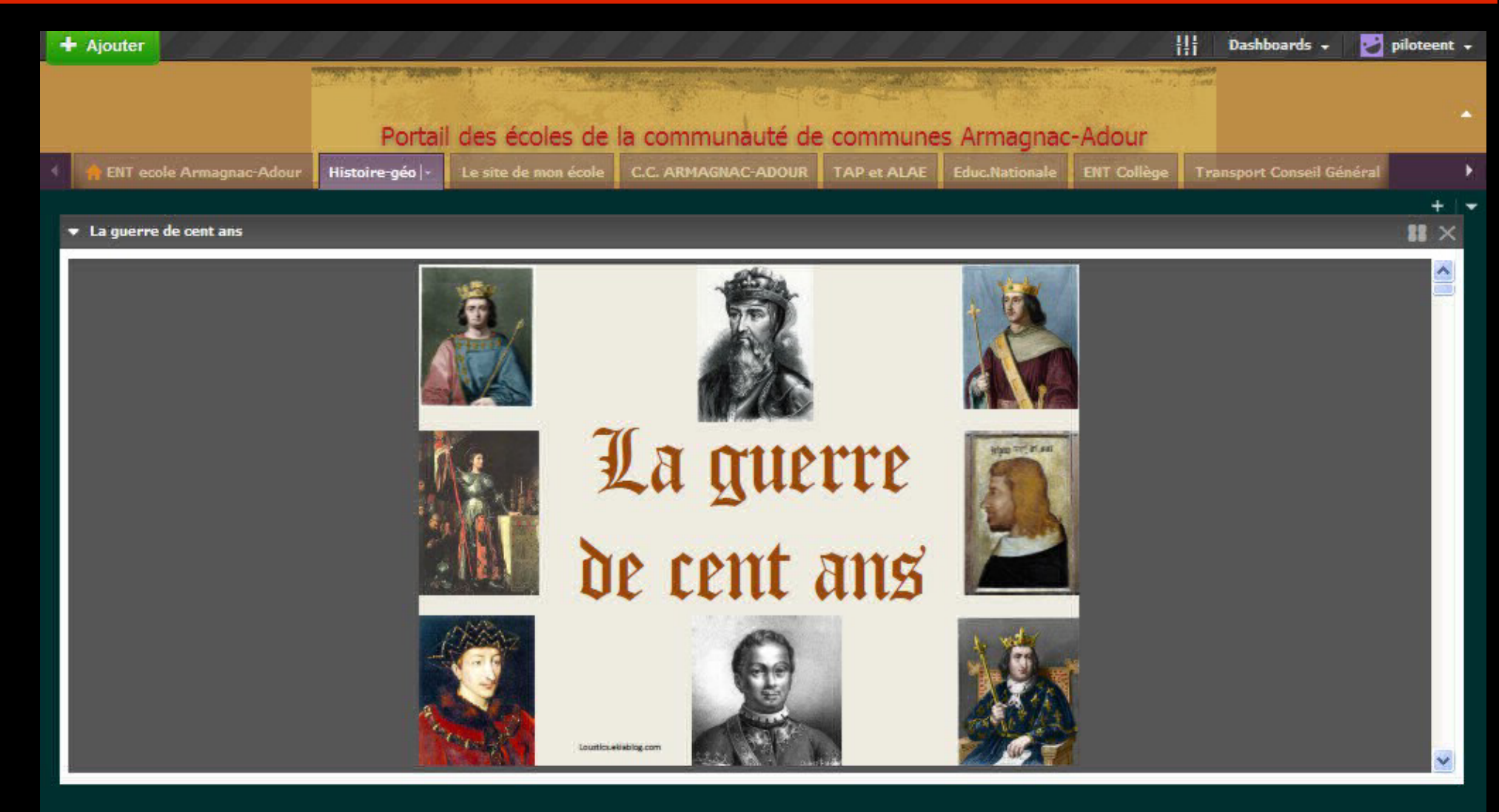

La procédure décrite dans ce tutoriel marche pour tous les diaporamas visibles sur internet. Si le diaporama qui vous intéresse est en téléchargement la procédure est différente et fera l'objet d'un prochain épisode

# Insérer un pdf perso depuis son ordinateur vers le portail

Cette fonctionnalité nécessite un stockage de votre fichier pdf sur le net. Il faudra donc voir le tutoriel n°4 Googledrive et portail : une belle complémentarité.

La suite sera donc consacrée à l'insertion d'un de vos fichier word ou openoffice dans le portail grâce au widget : **EditeurHTML** 

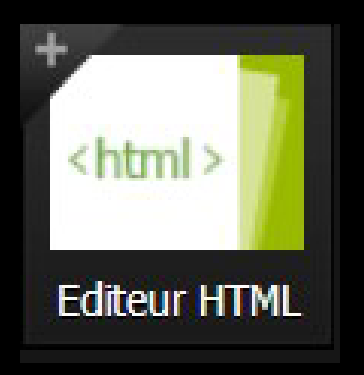

Le HTML est un des langage de programmation sur internet mais vous n'aurez rien à programmer rassurezvous !

J'ai fait une fiche de révision ou d'exercice pour mes élèves de CE1 je veux qu'ils puissent la voir ou préparer les réponses pour la classe de demain.

1-J'ouvre mon fichier <u>fiches outils.odg ou .odt</u> (fichier openoffice traitement de texte ou présentation

| 1                                                                                                    | 3 • • • • • 15 • • 16 • • • 🖄 | Prop    |
|----------------------------------------------------------------------------------------------------|-------------------------------|---------|
|                                                                                                    |                               | 🗆 Ins   |
|                                                                                                    |                               | 1       |
| a gala shaka shaka gala ka ka ka ka ka                                                                         |                               |         |
| CE2                                                                                                    |                               |         |
| LES SENS DE L'ADDITION                                                                                         | LES '                         | 🗆 Tex   |
| Futilise FATUTION dans clusiours cast                                                                          |                               | Times   |
|                                                                                                    | 1) CALCULER 'be               | G       |
| 1) Pour avances our une pure numerature                                                                        | Exemple: 364 + 50             | -0      |
| car 5 + 4 = 9                                                                                                  | "A 364, je rajouse            | PG      |
| 3 4 5 6 7 8 9 10 11 12 13 14                                                                                   | 2) FAIRE DES SAUT             | 🖻 Par   |
|                                                                                                    | Exemple: 364 + 53             | =       |
| 2) POLTR REUNIX DES COLLECTIONS                                                                                |                               |         |
| Exemple: J'avais 5 images de chevaux, com la donné 4 images de chats<br>J'ai 9 images maintenant car 5 + 4 = 9 |                               | Espace  |
|                                                                                                    | 2                             |         |
|                                                                                                    | NOMBRES                       | 10      |
| 2) POUR COMPTER DES COLLECTIONS EN FAIRANT DES BAQUETE                                                         | Exemple: 267 + 45             |         |
| Exemple: If y a 24 fleurs car 7 + 8 + 5 + 4 = 24                                                               | 200 + 60 + 7 + 4              | TL      |
|                                                                                                    | 892                           | τ≡      |
| · · · · · · · · · · · · · · · · · · ·                                                                          | 500 90                        | 🗄 Rei   |
| 2 45 2                                                                                                    |                               | 100 100 |

2-Je sélectionne la partie qui m'intéresse pour le portail : texte, dessin ...

3-Je copie la sélection dans le presse papier avec CTRL+c.

Je vais maintenant sur le portail de l'école pour y mettre la fiche outil sur l'addition.

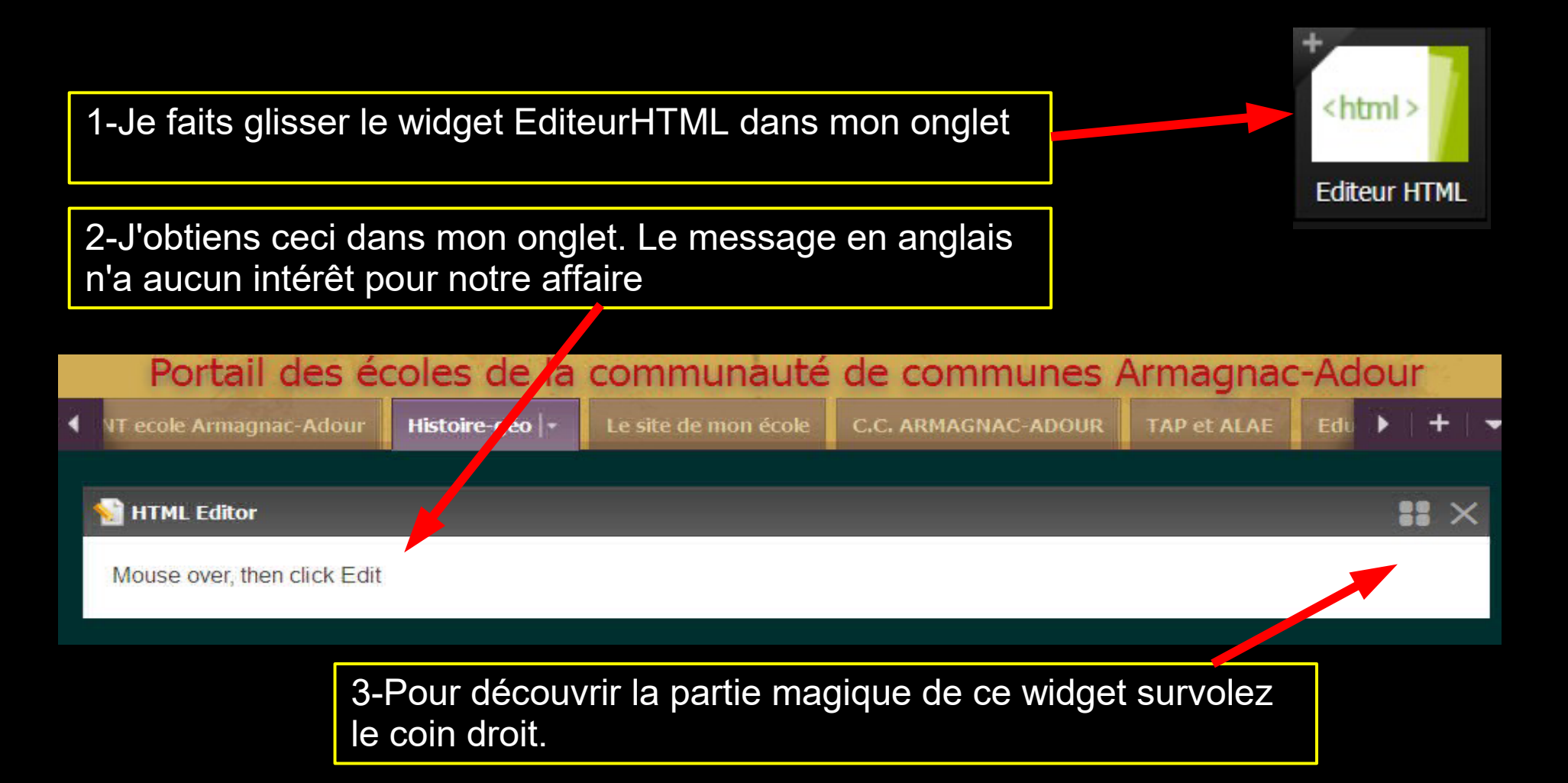

| e Edition apparaissent alors je                                         | 2º Eur                                                            |
|-------------------------------------------------------------------------|-------------------------------------------------------------------|
|                                                                         | le sélectionne et ie                                              |
| lans le widget ressemble à une<br>de texte classique : pas de panique ! | supprime la phrase en<br>anglais                                  |
| Portail des écoles de la communauté d                                   | e continunes Armagnac-Adour                                       |
| IT ecole Armagnac-Adour Histoire-géo  - Le site de mon école            | AP et ALAE Educ.Nationale ENT Collège Transport Conseil Général 1 |
| ▼ HTML Editor                                                           | +<br>18 ×                                                         |
| End edition                                                             |                                                                   |
|                                                                         | ·- Ø-                                                             |
| Mouse over, v en click Edit                                             |                                                                   |
|                                                                         |                                                                   |
|                                                                         |                                                                   |
|                                                                         |                                                                   |
|                                                                         |                                                                   |
|                                                                         | e Edition apparaissent alors je                                   |

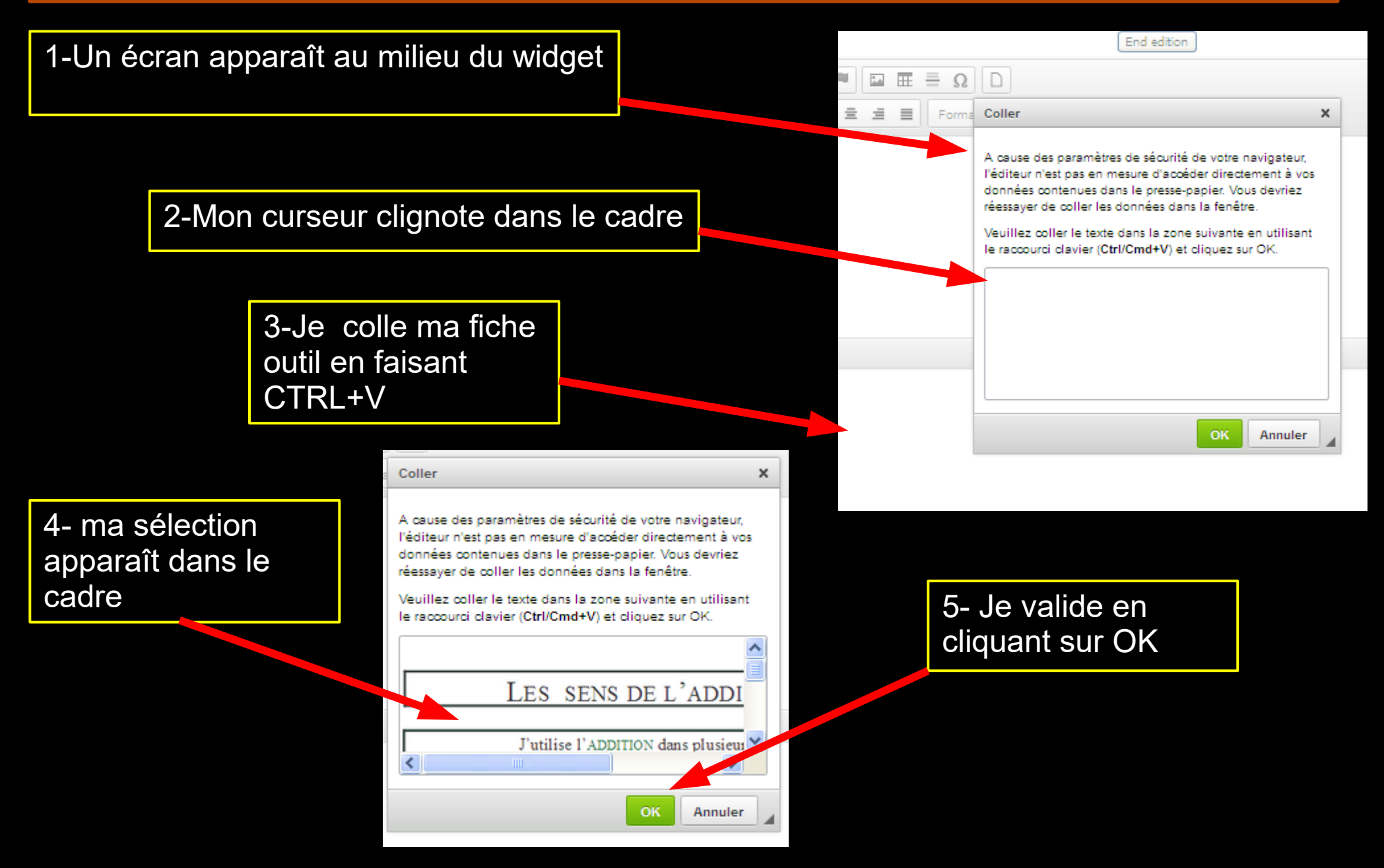

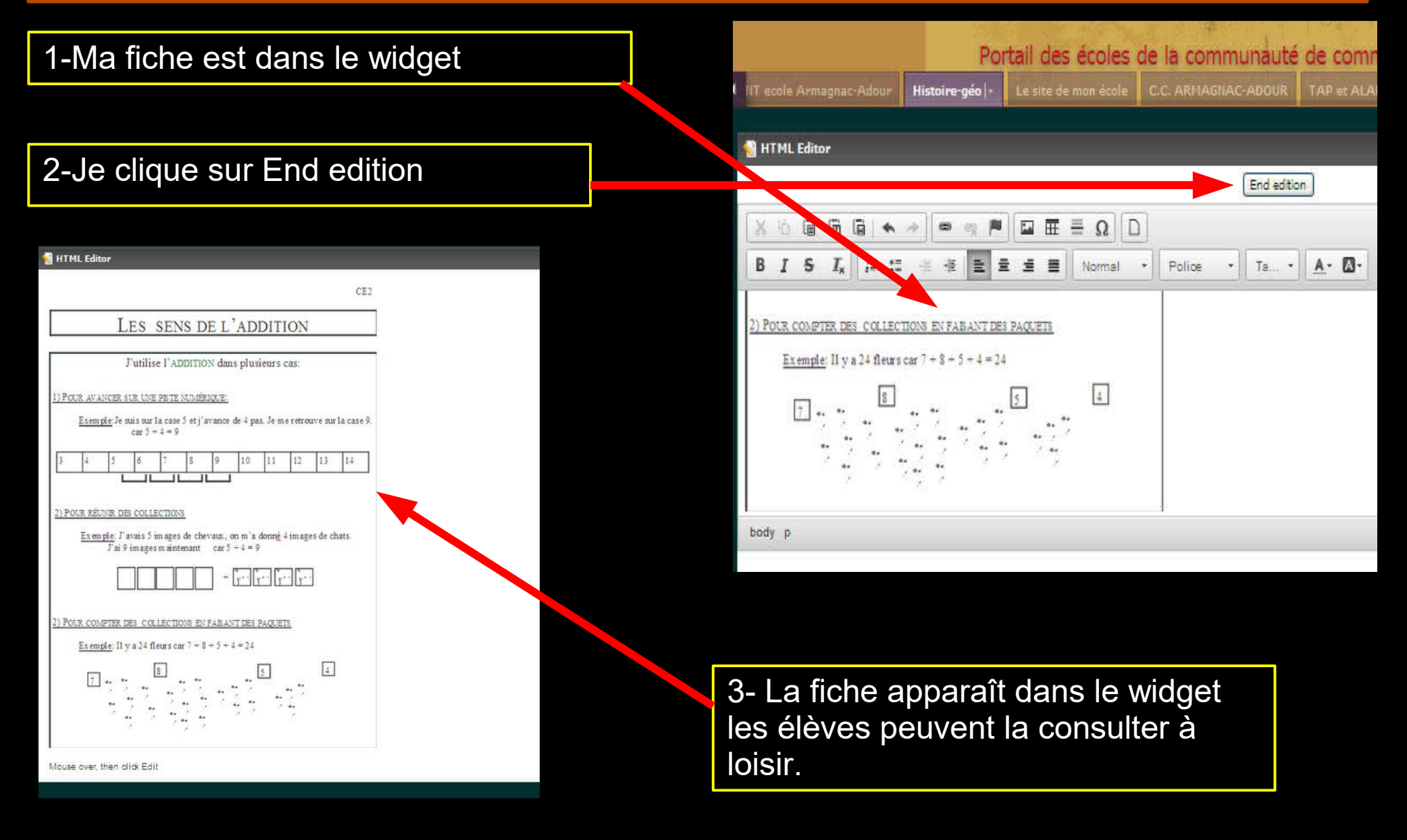

| ft e | NT acola Armagnac-Adour                                       | Histoire-géo ' Le site d                                         | e mon école C.C. ARMAGNA                                        | C-ADOUR TAP et ALAE E                                          | duc.Nationale ENT Collège                                        | Transport Conseil Général                       | L'organigramme de l'ENT          | Exemples de stockages           |                                 |                                |
|------|---------------------------------------------------------------|------------------------------------------------------------------|-----------------------------------------------------------------|----------------------------------------------------------------|------------------------------------------------------------------|-------------------------------------------------|----------------------------------|---------------------------------|---------------------------------|--------------------------------|
| • •  | ITML Editor                                                   |                                                                  |                                                                 |                                                                |                                                                  |                                                 |                                  |                                 |                                 | II ×                           |
|      |                                                               | dan dan Dadara                                                   |                                                                 |                                                                |                                                                  |                                                 |                                  |                                 |                                 | .∕ sit                         |
| Ŀ    | e grand pi.                                                   | <u>ix du princ</u>                                               | e Louanne                                                       |                                                                |                                                                  |                                                 |                                  |                                 |                                 |                                |
| Le   | Capitalne est Inscrit à la ci<br>ne noire de Kalaouak, ensuit | ourse annuelle en l'honneur (<br>le Ziurb de la constellation de | du Prince Louanne, un des plu<br>e Proutec, Foulp de la galaxie | s célèbres plictes de l'univer<br>Coulo, Beurk de la planète B | s. Avec Nému se sont 9 pilote<br>ouc et enfin , Trap et Glourp ( | s parmi les plus rapides de l<br>le Zigoulgoul. | a galaxie qui sont inscrits à la | a course. Il y a d'abord le Cap | vitaine Zip de la planêtre Borg | , Prout de Pluton, Chark de la |
| Ą    | rés trois jours de course, N                                  | lêmu est arrivê premier. M                                       | ais, occupé par sa conduite i                                   | e capitalne n'a pas vu l'ordre                                 | d'arrivée des autres concurre                                    | nts. Il n'a pu avoir que queiq                  | ues renselgnements sur eux.      | Alde-le à retrouver, grâce à    | ces renselgnements, l'ordre (   | d'arrivée des autres pilotes ! |
|      | Zlurb et Glourp sont                                          | t arrivés entre Nému et Pro                                      | out qui est quatrième.                                          |                                                                |                                                                  |                                                 |                                  |                                 |                                 |                                |
|      | L'habitant de la lune<br>Tran est hon dereler                 | noire est arrivé, coincé er                                      | itre Foulp et Zip qui a fran                                    | chi la ligne juste après Pro                                   | ut.                                                              |                                                 |                                  |                                 |                                 |                                |
|      | Giouro est arrivé ap                                          | rés le représentant de la co                                     | onstellation de Proutec.                                        |                                                                |                                                                  |                                                 |                                  |                                 |                                 |                                |
| P    | our t'aider à résoudre l                                      | e problème voici un tal                                          | bleau à double entrée.                                          |                                                                |                                                                  |                                                 |                                  |                                 |                                 |                                |
| Γ    |                                                               | Beurk                                                            | Foulp                                                           | Zip                                                            | Nému                                                             | Glourp                                          | Zlurb                            | Prout                           | Chark                           | Тгар                           |
| 1    |                                                               | x                                                                | x                                                               | x                                                              | o                                                                | x                                               | x                                | x                               | x                               | x                              |
| 2    |                                                               |                                                                  |                                                                 |                                                                | x                                                                |                                                 |                                  |                                 |                                 |                                |
| 3    |                                                               |                                                                  |                                                                 |                                                                | x                                                                |                                                 |                                  |                                 |                                 |                                |
| 4    |                                                               |                                                                  |                                                                 |                                                                | x                                                                |                                                 |                                  |                                 |                                 |                                |
| 3    |                                                               |                                                                  |                                                                 |                                                                | x                                                                |                                                 |                                  |                                 |                                 |                                |
| 6    |                                                               |                                                                  |                                                                 |                                                                | x                                                                |                                                 |                                  |                                 |                                 |                                |
| ,    |                                                               |                                                                  |                                                                 |                                                                | x                                                                |                                                 |                                  |                                 |                                 |                                |
| :    |                                                               |                                                                  |                                                                 |                                                                | x                                                                |                                                 |                                  |                                 |                                 |                                |
| ;    |                                                               |                                                                  |                                                                 |                                                                | x                                                                |                                                 |                                  |                                 |                                 |                                |
|      |                                                               |                                                                  |                                                                 |                                                                | Résultat de                                                      | la course :                                     |                                  |                                 |                                 |                                |

1- Avec un fichier texte .odt ou .doc, procédez de la même façon et vous pourrez insérer toutes sortes de documents avec des tableaux des organisations particulières des mises en pages originales

5<sup>ieme</sup> :\_\_\_\_

1-Créer un compte GoogleDrive

2-Insérer un fichier GoogleDrive dans votre portail

3-Faire un formulaire : une fiche de renseignements (tuto n°5 à venir)

GoogleDrive est un service « gratuit » proposé par Google qui va vous permettre de créer des diaporamas, des fichiers textes, des fichiers type tableur, des formulaires (fiches à remplir par les parents par exemple... et surtout de les stocker sur le web sans avoir besoin de créer un site ou un blog.

Je crée mon compte google drive à l'adresse : https://accounts.google.com/signup?hl=fr

| https://accounts.google.com/signup?hl=fr                                                                                                    | 🖉 🤁 🕈 Google Drive              | <i>P</i> £          |              |    |
|----------------------------------------------------------------------------------------------------|---------------------------------|---------------------|--------------|----|
| pr//www.franceint 🔇 pearlinees pecalius 🗋 🛨 portal de Fusjet de l'é 😵 Dropbox - Se connecter 🥪                                                                                                    | LearningApps.org - m 🛨 Port     | all des écoles de l |              |    |
| Créer votre compt                                                                                                    | e Google                        |                     |              |    |
| <complex-block>A contract de table de la contract de table de la contract de la contract de la con</complex-block> |                                 |                     |              |    |
| vous n'avez besoin que d'un compte                                                                                                    | Nom                             |                     |              |    |
| Vous n'avez besoin que d'un nom d'utilisateur et d'un mot de passe pour accéder à tous                                                                                                    | Prénom                          | Nom                 |              |    |
| ies services Google.                                                                                                    | Choisissez votre i              | nom d'utilisateu    | r            |    |
|                                                                                                    |                                 |                     | @gmail.c     | om |
|                                                                                                    | Je préfère utiliser n           | non adresse e-ma    | ail actuelle |    |
|                                                                                                    | Créez un mot de                 | passe               |              |    |
|                                                                                                    |                                 |                     |              |    |
| Tout est à portée de main                                                                                                    | Confirmez votre r               | not de passe        |              |    |
| Passez d'un appareil à l'autre, sans jamais perdre le fil.                                                                                                    |                                 |                     |              |    |
|                                                                                                    | <complex-block></complex-block> |                     |              |    |
|                                                                                                    |                                 |                     |              |    |
|                                                                                                    |                                 |                     |              |    |
|                                                                                                    |                                 | \$                  |              |    |
|                                                                                                    | Numéro de télépi                | none mobile         |              |    |
|                                                                                                    | +33                             |                     |              |    |
|                                                                                                    |                                 |                     |              |    |

Remplissez le formulaire et continuez l'étape suivante

#### Créer votre profil Google+ public

Aidez-nous à améliorer Google en ajoutant des avis sur des restaurants, des vidéos dans YouTube et des notes sur des applications, des livres et des films dans le Play Store. Vous devez partager des contenus publics tels que celui-ci depuis un profil Google+ public.

Ajouar ane ph... Non merci Créer votre profil Vous pouvez créer votre profil ou pas

Vous avez maintenant une adresse gmail.com qui vous permettra de vous connecter avec le mot de passe que vous avez choisi

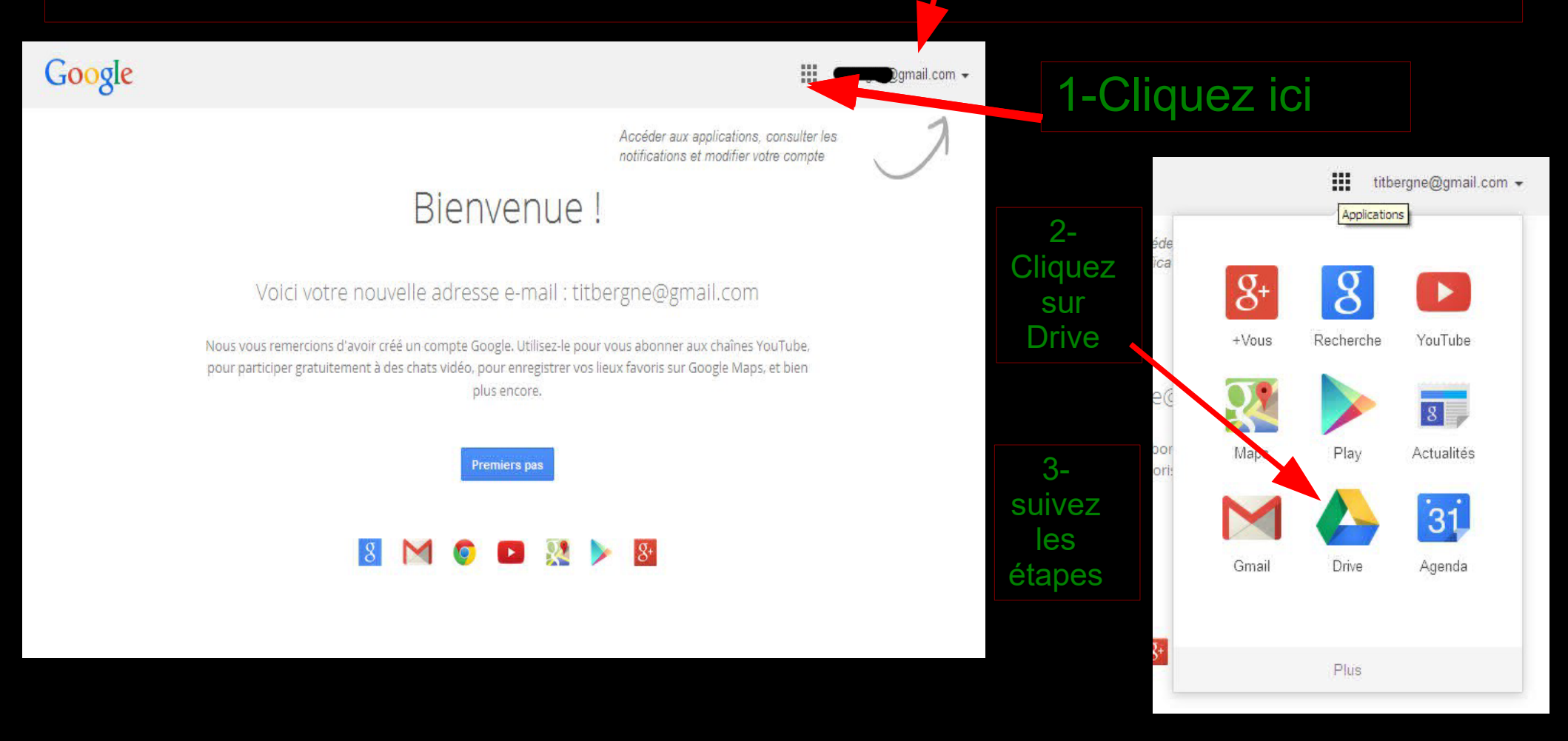

J'ai maintenant un espace GoogleDrive dans lequel j'ai stocké des documents qui m'appartiennent mon espace se présente ainsi. Pour passer de l'un à l'autre c'est ici

| Google                  | Rechercher dans Google Drive   |              | × Q +                | III 🌲 🕂 🄇                      | Google                  | Rechercher dans Google Drive                                                                                                    |                                                                                                    | · 🔍 🔸 🗰 🎍                                                                                                    |
|-------------------------|--------------------------------|--------------|----------------------|--------------------------------|-------------------------|----------------------------------------------------------------------------------------------------|----------------------------------------------------------------------------------------------------|----------------------------------------------------------------------------------------------------|
| 🝐 Drive                 | Mon Drive 👻                    | e            | * • • •              | <b>II</b> Az <b>O</b>          | C Drive                 | Mon Drive 👻                                                                                                    | G) 👫                                                                                                    | ⊙ ∎ : ≡ A <sup>2</sup>                                                                                         |
| NOUVEAU                 | Nom †                          | Propriétaire | Demière modification | de Grille<br>Taille de fichier | NOUVEAU                 | Automatic Constanting Constanting Constant    |                                                                                                    |                                                                                                    |
| Mon Drive               | Emploi du temps ecole de Cah   | moi          | 1 juli. moi          | 2                              | Reçus                   | Banque de leçons CE1-CE                                                                                                    | Cahier de texte 2014-201                                                                                                    | CahierTexteOri 2014-201                                                                                        |
| Reçus                   | Fiche de renseignement Ecole   | moi          | 29 acût moi          | -                              | ★ Suivis                |                                                                                                    | Fiche de<br>resul granner<br>Consular sul                                                                                                    | NUMBER OF REPORT OF STREET, STREET, STREET, STREET, STREET, STREET, STREET, STREET, STREET, STREET, STREET, ST |
| Suivis                  | Fiche de renseignement Ecole   | moi          | 29 août moi          | -                              | Corbeille               |                                                                                                    | Association<br>- Saras<br>Dee<br>Taxad dis descalar                                                                                                    |                                                                                                    |
| Corbeille               | Horaires du RPI rentrée 2014-2 | moi          | <b>4 juil</b> . moi  | -                              |                         |                                                                                                    | Anices to District                                                                                                    |                                                                                                    |
|                         | lecture leçon1                 | moi          | 6 sept. moi          | -                              |                         | Emploi du temps ecole de                                                                                                    | Fiche de renseignement                                                                                                    | Fiche de renseignement                                                                                         |
|                         | 🗖 lectureCouleurs0 🏦           | moi          | 10 sept. moi         | -                              |                         | Sand Share Marine<br>Marine Share Share | Clique, lis et clique                                                                                                    | Je reconnais les                                                                                               |
|                         | 👗 Tuto1PremierPas.pdf 🚢        | moi          | 2 oct. moi           | 454 Ko                         |                         | SOTT ALX PARENTS - REVERED 2014210<br>Anticular - and Labora 201<br>Reservation & Common Alex (1971)(11)<br>Vol. and Jon<br>Revenues Alex (1971)(11)<br>Vol. and Jon                                                                                                    |                                                                                                    | couleurs                                                                                                    |
|                         | 👗 TUTO2Portail.pdf 🏦           | moi          | 3 oct. mai           | 1 Mo                           |                         | Horaires du RPI rentrée 2                                                                                                    | lecture leçon1                                                                                                    | lectureCouleurs0                                                                                               |
|                         | 😕 TUTO3InsererFichier.pdf 🙁    | moi          | 09:31 moi            | 629 Ko                         | 4 Mo (193) are 15 6 o   | Tutoriel : Mes premiers pas dans le<br>monde magique de l'ENT Netvibes                                                                                                    | Le portail public de son éccle ou de sa<br>classe avec Netvibes : un peu de bla-bla                                                                                          | Tutoriel n°3.: comment insérer<br>différents fichiers dans votre portail                                       |
| utilises - <u>Geref</u> |                                |              |                      |                                | utilisés - <u>Gérer</u> |                                                                                                    | <ul> <li>Florable an 2005 par facig 4016, Naturbies wit in pointine da la page<br/>d'accust: portornalistic, une alternative aux particle anté<br/>tradisionnels.</li> </ul> | 1-Un fichier PDF ( pdf) du web                                                                                 |

Mode grille

#### Mode liste

Quelques tutoriels pour se familiariser avec GoogleDrive :

http://fr.tuto.com/google-drive/

http://www.cndp.fr/crdp-toulouse/IMG/pdf/GoogleDrive\_Tuto.pdf

http://www.cndp.fr/crdp-toulouse/IMG/pdf/Deconnecter\_GoogleDrive\_Tuto.pdf

https://docs.google.com/document/d/1OZqqM6ITaF3zIdK8qH84ZjhqX9bxOBNZW--XZQFq5Tk/edit #

Attention : n'oubliez jamais que tout document, toute action sur Google participe à la grande entreprise de collecte des données personnelles : alors restez vigilant !

J'ai créé avec GoogleDocs I come un document sur les horaires de la rentrée 2014-2015. Je veux le communiquer aux parents via le portail.

| Nom | Ŷ                              | Propriétaire |          | Dernière modification                   |
|-----|--------------------------------|--------------|----------|-----------------------------------------|
|     | Emploi du temps ecole de Cah   | moi          | 0        | Aperçu                                  |
| =   | Fiche de renseignement Ecole   | moi          |          | Ouvrir avec >                           |
| Ш   | Fiche de renseignement Ecole   | moi          | <b>₽</b> | Partager<br>Obtenir le lien             |
|     | Horaires du RPI rentrée 2014-2 | moi          |          | Déplacer vers                           |
|     | lecture leçon1                 | moi          | *        | Activer le suivi                        |
|     | lectureCouleurs0 👫             | moi          | -        | Renommer                                |
| ٨   | Tuto1PremierPas.pdf 👫          | moi          | •        | Afficher les détails<br>Créer une copie |
| ٨   | TUTO2Portail.pdf 👫             | moi          | <u>+</u> | Télécharger                             |
| ٢   | TUTO3InsererFichier.pdf        | moi          | i.       | Supprimer                               |

1- Je sélectionne mon fichier avec un clic droit.J'obtiens un menu comme ceci .

2-Je vais aller chercher un lien pour intégrer mon fichier dans le portail en cliquant là.

1- j'obtiens ceci

2-Je copie dans mon presse papier l'adresse de ce fichier avec CTRL+C.

3-Je vais sur le portail de l'école, je me connecte et je vais sur ma page publique.

L'accès à ce fichier ne se fait que sur invitation.
 https://drive.google.com/open?id=16edTRvkntDR
 Paramètres de partage

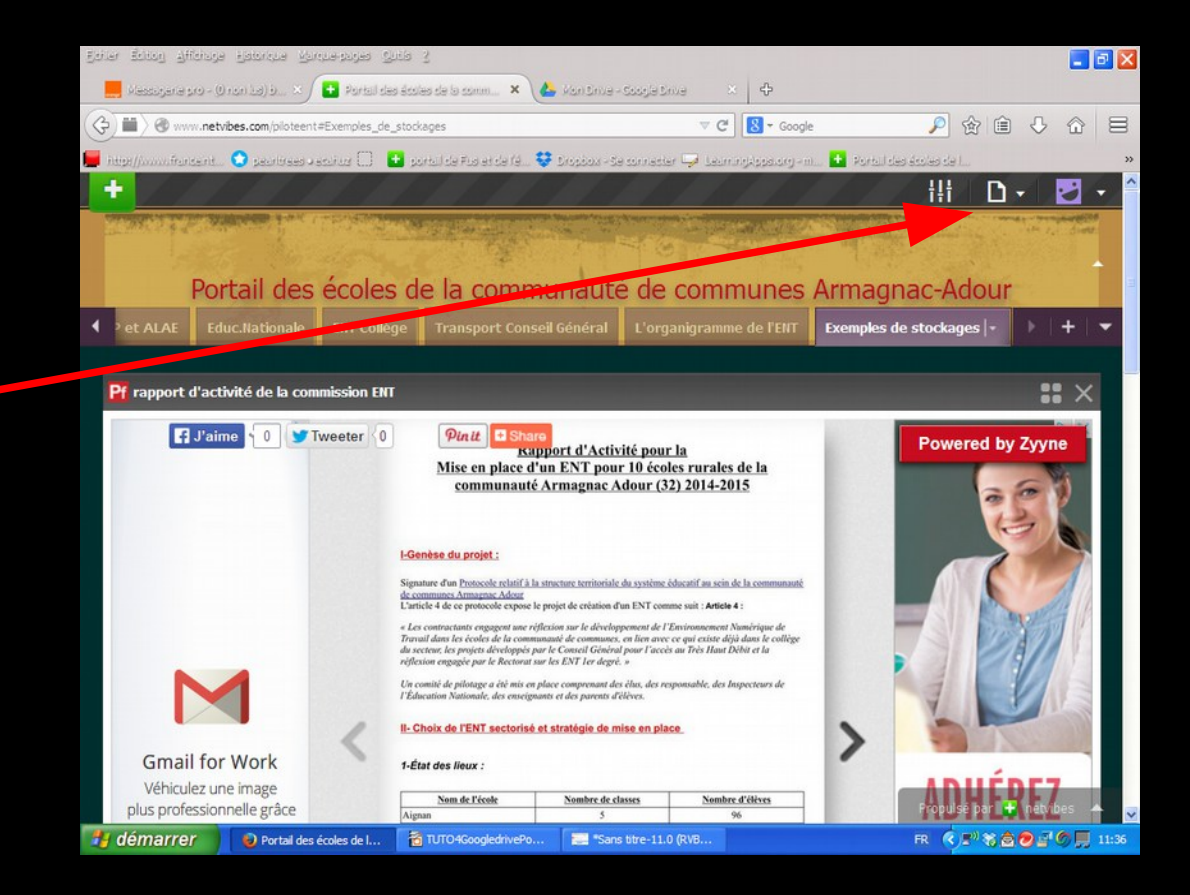

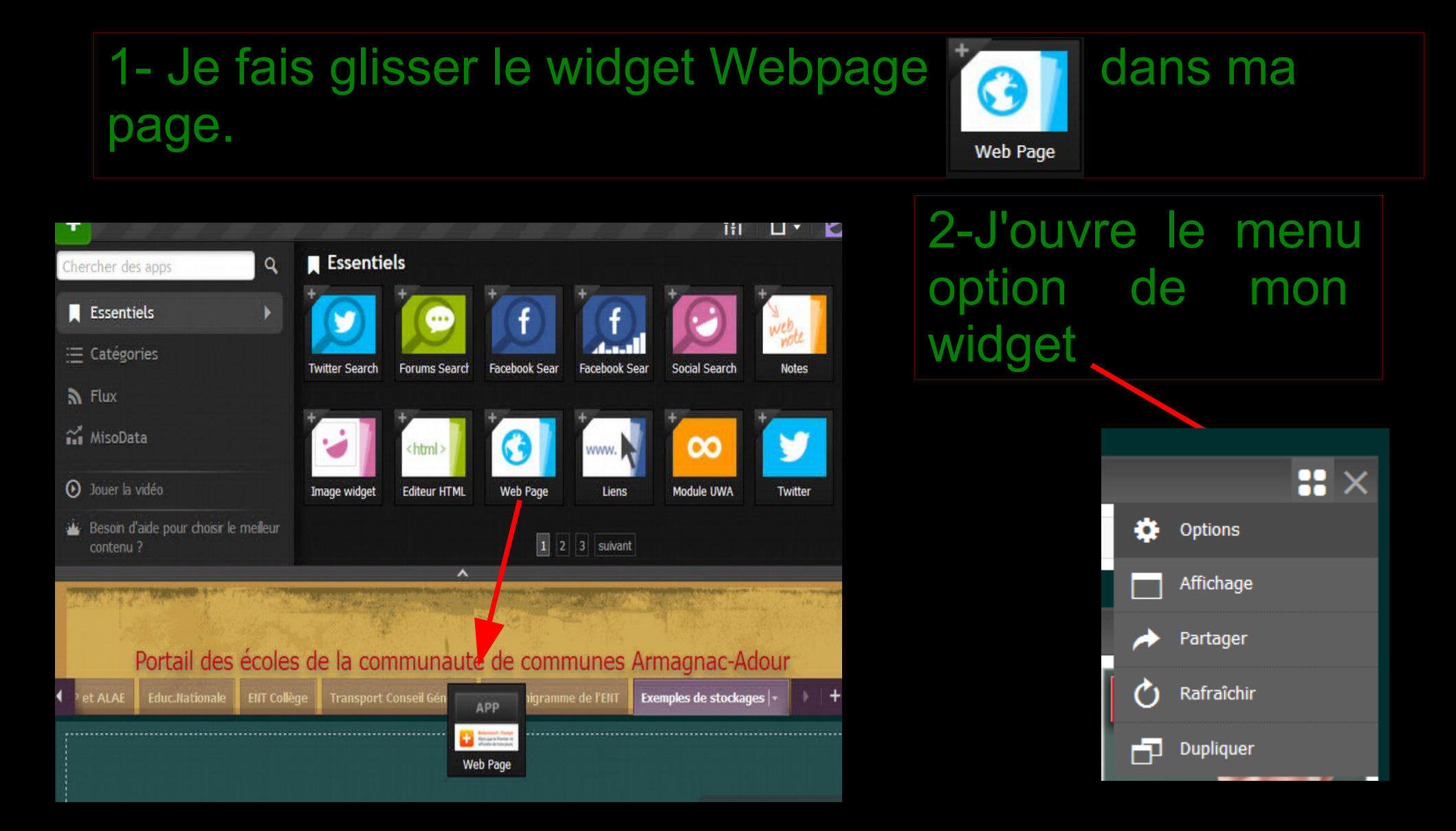

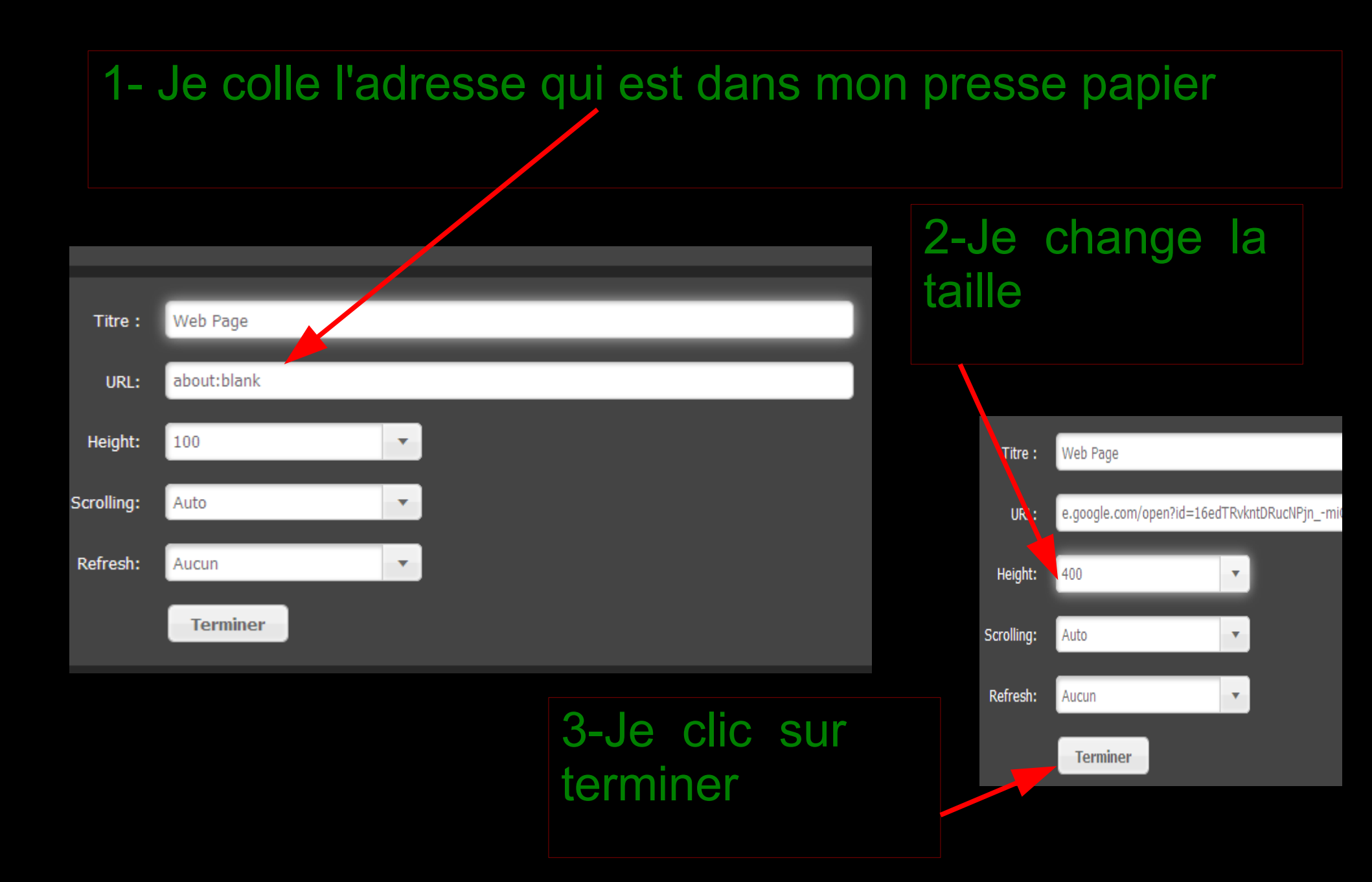

1- Mon fichier apparaît dans le widget avec les menu de Google Drive : C'est normal car vous êtes encore connecté !

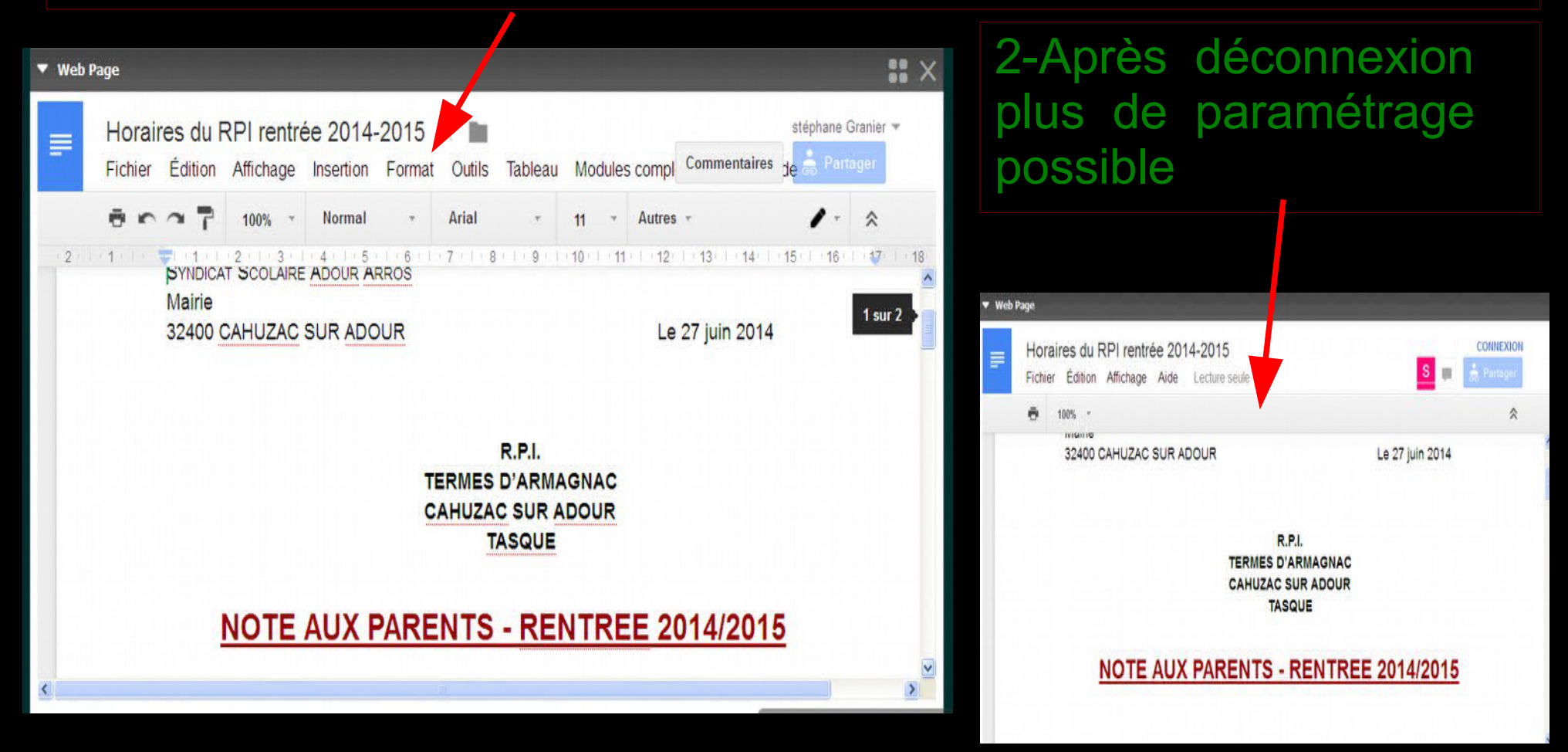